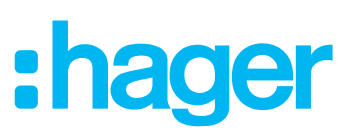

## Installations- und Konfigurationsanleitung für die Elektrofachkraft

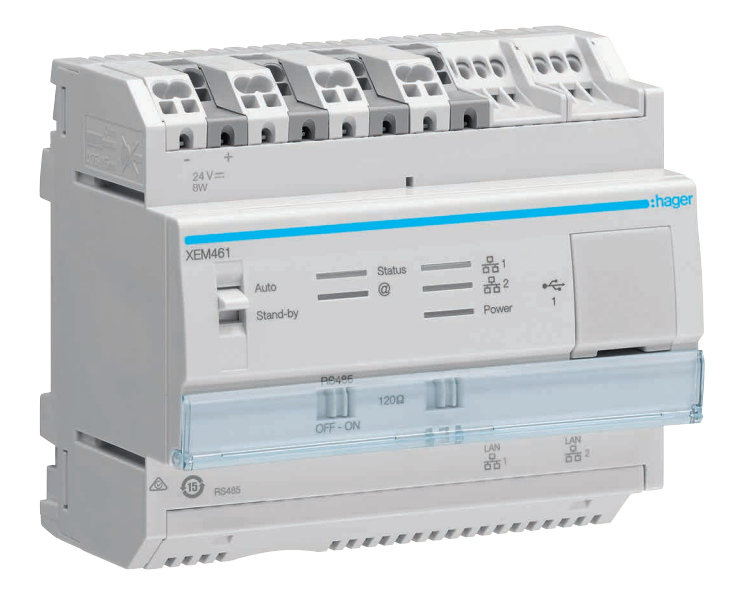

**Energiemanagement Controller flow** XEM461

*flow* - Haus Energie Management System XEM600, XEM601

# :hager

## Inhalt

| Einleitung/Systeminformation                                                                                                    | 4              |
|----------------------------------------------------------------------------------------------------|----------------|
| flow - Haus Energie Management System                                                                                                    | 4              |
| flow Systemgeräte und Anwendungen                                                                                                    | 5              |
| <i>flow</i> Visualisierung für den Endanwender                                                                                                    | 6              |
| Zielgruppe und Gegenstand des Dokuments                                                                                                    | 7              |
| Sicherheitshinweise                                                                                                    | 7              |
| Geräteaufbau XEM461                                                                                                    | 8              |
| Funktion XEM461                                                                                                    | 8              |
| Bedienung XEM461                                                                                                    | 9              |
| Montage und elektrischer Anschluss XEM461                                                                                                    |                |
| Energiemanagement Controller montieren                                                                                                    |                |
| Spannungsversorgung anschließen                                                                                                    |                |
| Controller an Energiezähler anschließen                                                                                                    | 12             |
| Energiezähler Parametrierung                                                                                                    | 15             |
| Hinweise zur Parametrierung und Adressierung der Energiezähler                                                                                                    | 15             |
| Parametrierung des ersten Energiezählers (Netzzähler) prüfen                                                                                                    | 10             |
| PV Energiezähler für <b>flow</b> adressieren (nur bei externer PV-Anlage)                                                                                                    |                |
| Schritte zur Inbetriebnahme von flow                                                                                                    | 16             |
| Wighting Linuxian you Inhetrichnehme you flow                                                                                                    | 10             |
| wichtige Hinweise vor indetriednanme von <i>now</i>                                                                                                    |                |
| Kompatible Gerate                                                                                                    | 17             |
| Kompatible Systemgeräte Hager <i>flow</i>                                                                                                    |                |
|                                                                                                    |                |
|                                                                                                    |                |
| Inbetriebnahme Schritt 1 - flow Systemgeräte miteinander vernetzen                                                                                                    | 19             |
|                                                                                                    |                |
| Controller in lokales Netzwerk einbinden und mit Konfigurations-Rechner verbinden                                                                                                    | 19             |
| Controller in lokales Netzwerk einbinden und mit Konfigurations-Rechner verbinden<br>Ladestation in lokales Netzwerk einbinden                                                                                                    |                |
| Controller in lokales Netzwerk einbinden und mit Konfigurations-Rechner verbinden<br>Ladestation in lokales Netzwerk einbinden<br>Energiespeicher im lokalen Netzwerk                                                                                                    | 19<br>21<br>24 |
| Controller in lokales Netzwerk einbinden und mit Konfigurations-Rechner verbinden<br>Ladestation in lokales Netzwerk einbinden<br>Energiespeicher im lokalen Netzwerk<br>Inbetriebnahme Schritt 2 - Einloggen und <i>flow</i> konfigurieren                                                                                                    |                |
| Controller in lokales Netzwerk einbinden und mit Konfigurations-Rechner verbinden<br>Ladestation in lokales Netzwerk einbinden<br>Energiespeicher im lokalen Netzwerk<br>Inbetriebnahme Schritt 2 - Einloggen und flow konfigurieren<br>flow Konfigurator starten                                                                                                    |                |
| Controller in lokales Netzwerk einbinden und mit Konfigurations-Rechner verbinden<br>Ladestation in lokales Netzwerk einbinden<br>Energiespeicher im lokalen Netzwerk.<br>Inbetriebnahme Schritt 2 - Einloggen und flow konfigurieren<br>flow Konfigurator starten                                                                                                    |                |
| Controller in lokales Netzwerk einbinden und mit Konfigurations-Rechner verbinden<br>Ladestation in lokales Netzwerk einbinden<br>Energiespeicher im lokalen Netzwerk<br>Inbetriebnahme Schritt ② - Einloggen und flow konfigurieren<br>flow Konfigurator starten                                                                                                    |                |
| Controller in lokales Netzwerk einbinden und mit Konfigurations-Rechner verbinden<br>Ladestation in lokales Netzwerk einbinden<br>Energiespeicher im lokalen Netzwerk.<br>Inbetriebnahme Schritt ② - Einloggen und <i>flow</i> konfigurieren<br><i>flow Konfigurator</i> starten<br>Konfigurationsmodus starten<br><i>flow Konfigurator</i> unter Windows <sup>®</sup> aufrufen<br><i>flow Konfigurator</i> mit Hager Pilot App auf mobilem Endgerät aufrufen                                                                                                    |                |
| Controller in lokales Netzwerk einbinden und mit Konfigurations-Rechner verbinden<br>Ladestation in lokales Netzwerk einbinden<br>Energiespeicher im lokalen Netzwerk.<br>Inbetriebnahme Schritt ② - Einloggen und flow konfigurieren<br>flow Konfigurator starten<br>Konfigurator starten<br>flow Konfigurator unter Windows® aufrufen<br>flow Konfigurator mit Hager Pilot App auf mobilem Endgerät aufrufen<br>Lokal auf dem Controller einloggen                                                                                                    |                |
| Controller in lokales Netzwerk einbinden und mit Konfigurations-Rechner verbinden<br>Ladestation in lokales Netzwerk einbinden<br>Energiespeicher im lokalen Netzwerk.<br>Inbetriebnahme Schritt ② - Einloggen und flow konfigurieren<br>flow Konfigurator starten<br>Konfigurator starten<br>flow Konfigurator unter Windows® aufrufen<br>flow Konfigurator unter Windows® aufrufen<br>flow Konfigurator mit Hager Pilot App auf mobilem Endgerät aufrufen<br>Lokal auf dem Controller einloggen<br>Standort angeben                                                                                                    |                |
| Controller in lokales Netzwerk einbinden und mit Konfigurations-Rechner verbinden.<br>Ladestation in lokales Netzwerk einbinden.<br>Energiespeicher im lokalen Netzwerk.<br>Inbetriebnahme Schritt ② - Einloggen und flow konfigurieren                                                                                                    |                |
| Controller in lokales Netzwerk einbinden und mit Konfigurations-Rechner verbinden.<br>Ladestation in lokales Netzwerk einbinden.<br>Energiespeicher im lokalen Netzwerk.<br>Inbetriebnahme Schritt ② - Einloggen und flow konfigurieren                                                                                                    |                |
| Controller in lokales Netzwerk einbinden und mit Konfigurations-Rechner verbinden.<br>Ladestation in lokales Netzwerk einbinden<br>Energiespeicher im lokalen Netzwerk<br>Inbetriebnahme Schritt ② - Einloggen und flow konfigurieren<br>flow Konfigurator starten<br>Konfigurator starten<br>flow Konfigurator unter Windows® aufrufen.<br>flow Konfigurator unter Windows® aufrufen<br>Lokal auf dem Controller einloggen<br>Standort angeben.<br>Sprache ändern.<br>Dashboard des flow Konfigurator im Konfigurationsmodus                                                                                                    |                |
| Controller in lokales Netzwerk einbinden und mit Konfigurations-Rechner verbinden<br>Ladestation in lokales Netzwerk einbinden<br>Energiespeicher im lokalen Netzwerk                                                                                                    |                |
| Controller in lokales Netzwerk einbinden und mit Konfigurations-Rechner verbinden<br>Ladestation in lokales Netzwerk einbinden<br>Energiespeicher im lokalen Netzwerk<br>Inbetriebnahme Schritt ② - Einloggen und flow konfigurieren<br>flow Konfigurator starten<br>Konfigurator starten<br>Konfigurator unter Windows® aufrufen<br>flow Konfigurator unter Windows® aufrufen<br>flow Konfigurator mit Hager Pilot App auf mobilem Endgerät aufrufen<br>Lokal auf dem Controller einloggen<br>Standort angeben<br>Sprache ändern<br>Dashboard des flow Konfigurator im Konfigurationsmodus<br>flow konfigurieren<br>Elektrischen Hausanschluss definieren<br>Netzzähler hinzufügen                                                                                                    |                |
| Controller in lokales Netzwerk einbinden und mit Konfigurations-Rechner verbinden<br>Ladestation in lokales Netzwerk einbinden<br>Energiespeicher im lokalen Netzwerk.<br>Inbetriebnahme Schritt ② - Einloggen und flow konfigurieren<br>flow Konfigurator starten<br>Konfigurator starten<br>Konfigurator unter Windows® aufrufen<br>flow Konfigurator unter Windows® aufrufen<br>flow Konfigurator mit Hager Pilot App auf mobilem Endgerät aufrufen<br>Lokal auf dem Controller einloggen<br>Standort angeben<br>Sprache ändern<br>Dashboard des flow Konfigurator im Konfigurationsmodus<br>flow konfigurieren<br>Elektrischen Hausanschluss definieren<br>Netzzähler hinzufügen<br>Externe Photovoltaik-Anlage mit flow verbinden (PV Option 2)                                                                                                    |                |
| Controller in lokales Netzwerk einbinden und mit Konfigurations-Rechner verbinden<br>Ladestation in lokales Netzwerk einbinden<br>Energiespeicher im lokalen Netzwerk.<br>Inbetriebnahme Schritt ② - Einloggen und flow konfigurieren<br>flow Konfigurator starten<br>Konfigurator starten<br>flow Konfigurator unter Windows® aufrufen<br>flow Konfigurator unter Windows® aufrufen<br>flow Konfigurator mit Hager Pilot App auf mobilem Endgerät aufrufen<br>Lokal auf dem Controller einloggen<br>Standort angeben<br>Sprache ändern<br>Dashboard des flow Konfigurator im Konfigurationsmodus<br>flow konfigurieren<br>Elektrischen Hausanschluss definieren<br>Netzzähler hinzufügen<br>Externe Photovoltaik-Anlage mit flow verbinden (PV Option 2)<br>Ladestationen im flow System                                                                                                    |                |
| Controller in lokales Netzwerk einbinden und mit Konfigurations-Rechner verbinden<br>Ladestation in lokales Netzwerk einbinden<br>Energiespeicher im lokalen Netzwerk.<br>Inbetriebnahme Schritt ② - Einloggen und flow konfigurieren<br>flow Konfigurator starten.<br>Konfigurator unter Windows® aufrufen<br>flow Konfigurator unter Windows® aufrufen<br>flow Konfigurator mit Hager Pilot App auf mobilem Endgerät aufrufen<br>Lokal auf dem Controller einloggen<br>Standort angeben.<br>Sprache ändern.<br>Dashboard des flow Konfigurator im Konfigurationsmodus<br>flow konfigurieren.<br>Elektrischen Hausanschluss definieren<br>Netzzähler hinzufügen<br>Externe Photovoltaik-Anlage mit flow verbinden (PV Option 2).<br>Ladestationen im flow System<br>Hager Ladestation witty.connect mit flow verbinden                                                                                                    |                |
| Controller in lokales Netzwerk einbinden und mit Konfigurations-Rechner verbinden<br>Ladestation in lokales Netzwerk einbinden<br>Energiespeicher im lokalen Netzwerk.<br>Inbetriebnahme Schritt 2 - Einloggen und flow konfigurieren<br>flow Konfigurator starten<br>Konfigurator starten<br>flow Konfigurator unter Windows® aufrufen<br>flow Konfigurator unter Windows® aufrufen<br>flow Konfigurator unter Windows® aufrufen<br>flow Konfigurator unter Windows® aufrufen<br>flow Konfigurator mit Hager Pilot App auf mobilem Endgerät aufrufen<br>Lokal auf dem Controller einloggen<br>Standort angeben.<br>Sprache ändern.<br>Dashboard des flow Konfigurator im Konfigurationsmodus<br>flow konfigurieren<br>Elektrischen Hausanschluss definieren<br>Netzzähler hinzufügen<br>Externe Photovoltaik-Anlage mit flow verbinden (PV Option 2)<br>Ladestationen im flow System.<br>Hager Ladestation witty.connect mit flow verbinden<br>Audi e-tron Ladesystem connect mit flow verbinden                           |                |
| Controller in lokales Netzwerk einbinden und mit Konfigurations-Rechner verbinden<br>Ladestation in lokales Netzwerk einbinden<br>Energiespeicher im lokalen Netzwerk<br>Inbetriebnahme Schritt ② - Einloggen und flow konfigurieren<br>flow Konfigurator starten<br>Konfigurator starten<br>Konfigurator unter Windows® aufrufen<br>flow Konfigurator unter Windows® aufrufen<br>flow Konfigurator mit Hager Pilot App auf mobilem Endgerät aufrufen<br>Lokal auf dem Controller einloggen<br>Sprache ändern<br>Dashboard des flow Konfigurator im Konfigurationsmodus<br>flow konfigurieren<br>Elektrischen Hausanschluss definieren<br>Netzzähler hinzufügen<br>Externe Photovoltaik-Anlage mit flow verbinden (PV Option 2)<br>Ladestationen im flow System<br>Hager Ladestation witty.connect mit flow verbinden<br>Audi e-tron Ladesystem connect mit flow verbinden<br>Eadestationen für flow konfigurieren                                                                                                    |                |
| Controller in lokales Netzwerk einbinden und mit Konfigurations-Rechner verbinden<br>Ladestation in lokales Netzwerk einbinden<br>Energiespeicher im lokalen Netzwerk<br>Inbetriebnahme Schritt ② - Einloggen und flow konfigurieren<br>flow Konfigurator starten<br>Konfigurator starten<br>flow Konfigurator unter Windows® aufrufen<br>flow Konfigurator unter Windows® aufrufen<br>flow Konfigurator mit Hager Pilot App auf mobilem Endgerät aufrufen<br>Lokal auf dem Controller einloggen<br>Sprache ändern<br>Dashboard des flow Konfigurator im Konfigurationsmodus<br>flow konfigurieren<br>Elektrischen Hausanschluss definieren<br>Netzzähler hinzufügen<br>Externe Photovoltaik-Anlage mit flow verbinden (PV Option 2)<br>Ladestationen im flow System                                                                                                    |                |
| Controller in lokales Netzwerk einbinden und mit Konfigurations-Rechner verbinden.<br>Ladestation in lokales Netzwerk einbinden .<br>Energiespeicher im lokalen Netzwerk .<br>Inbetriebnahme Schritt ② - Einloggen und flow konfigurieren                                                                                                    |                |
| Controller in lokales Netzwerk einbinden und mit Konfigurations-Rechner verbinden<br>Ladestation in lokales Netzwerk einbinden<br>Energiespeicher im lokalen Netzwerk<br>Inbetriebnahme Schritt ② - Einloggen und flow konfigurieren<br>flow Konfigurator starten<br>Konfigurator starten<br>flow Konfigurator unter Windows® aufrufen<br>flow Konfigurator mit Hager Pilot App auf mobilem Endgerät aufrufen<br>Lokal auf dem Controller einloggen<br>Standort angeben<br>Sprache ändern<br>Dashboard des flow Konfigurator im Konfigurationsmodus<br>flow konfigurieren<br>Elektrischen Hausanschluss definieren<br>Netzzähler hinzufügen<br>Eadestationen im flow System<br>Hager Ladestation witty.connect mit flow verbinden (PV Option 2)<br>Ladestationen im flow System<br>Hager Ladestation mitty connect mit flow verbinden<br>Energiespeicher mit flow konfigurieren<br>Energiespeicher mit flow verbinden (PV Option 1)<br>Einspeisetarif für PV-Strom eingeben<br>Stromtarife eingeben<br>Konfiguration prüfen |                |

## :hager

| Inbetriebnahme Schritt 3 - flow aktivieren                       | 46 |
|------------------------------------------------------------------|----|
| EEBus Optimierungen für Elektromobilität auswählen               | 46 |
| Registrierung in der Hager Cloud und Übergabe                    |    |
| Rollen und Zugriffsrechte                                        |    |
| Servicezugang einrichten                                         | 50 |
| flow an den Kunden übergeben                                     |    |
| Registriertes <i>flow</i> System aktivieren                      | 55 |
| Anhang                                                           | 56 |
| Technische Daten XEM461                                          | 56 |
| Benutzerverwaltung                                               | 57 |
| Benutzerprofile und Rechte im lokalen Netzwerk                   | 57 |
| Benutzerprofile und Rechte beim Fernzugriff über die Hager Cloud |    |
| Service/Wartung                                                  | 59 |
| Updates automatisch installieren (empfohlen)                     | 59 |
| Installations-Reset durchführen                                  | 59 |
| Reset auf Werkseinstellungen durchführen                         | 60 |
| Glossar                                                          | 61 |
| Revision                                                         | 61 |
| Gewährleistung                                                   | 61 |
|                                                                  |    |

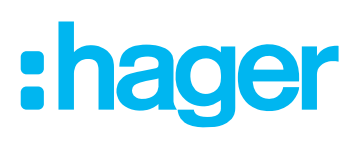

## Einleitung/Systeminformation

#### flow - Haus Energie Management System

Zukunftsweisende Elektromobilität und das moderne, intelligent gesteuerte Zuhause wachsen konsequent zusammen. Elektrofahrzeuge komfortabel und sicher zu Hause zu laden, und dabei möglichst erneuerbare Energie aus der eigenen Photovoltaik-Anlage zu nutzen, erfordert ein effizientes Energiemanagement im Gebäude: *flow* - das intelligente Haus Energie Management System.

*flow* vernetzt E-Fahrzeug und Ladestation über das Heimnetzwerk mit der Elektroinstallation und der Photovoltaik-Anlage. In der Technikzentrale installiert, überwacht und steuert *flow* die elektrischen Energieflüsse im Gebäude auf flexible Weise. Beim Laden von E-Fahrzeugen mit maximalem Strom verhindert es eine Überlastung des Hausanschlusses. Es reagiert auf das spontane Zuschalten von Verbrauchern, eine veränderte Wetterlage oder auf programmierte Ladezeiten für das E-Fahrzeug des Benutzers. Ein mit *flow* vernetztes Energiespeichersystem speichert Energie von der Photovoltaik-Anlage zwischen, und stellt sie bei Bedarf zur Verfügung.

Für die Kommunikation mit kompatiblen Ladestationen verwendet *flow* den neuen herstellerübergreifenden Standard EEBus (www.eebus.org). EEBus wurde gemeinsam von führenden Herstellern verschiedenster Gewerke entwickelt und ist bereits etabliert als die neue Sprache für Energie im Gebäude.

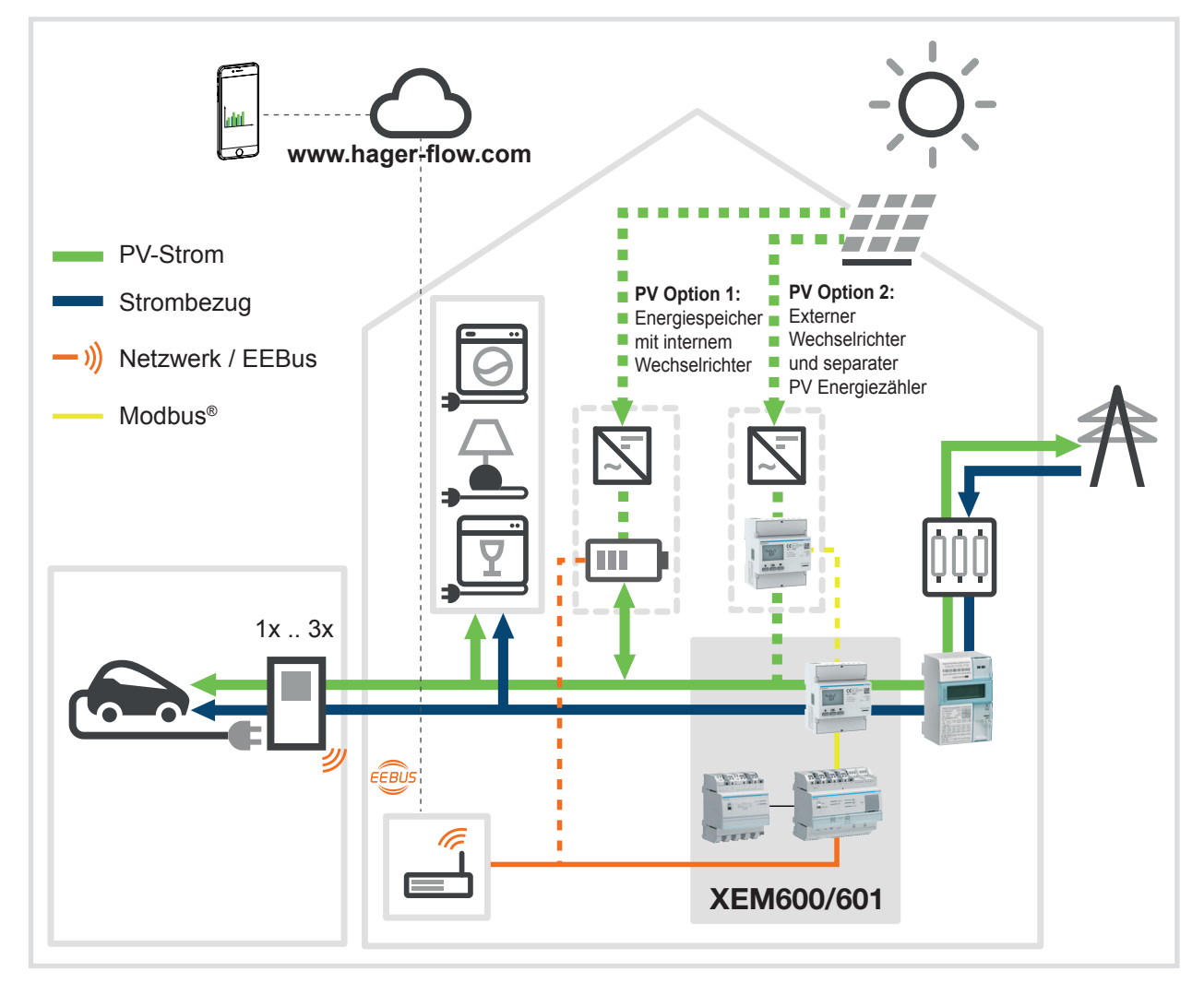

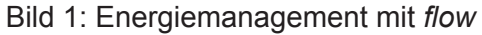

Für allgemeine Informationen zum Thema Energiemanagement mit *flow*:
 ► Siehe *flow* Broschüre auf hager.de/flow.

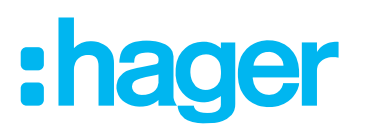

#### flow Systemgeräte und Anwendungen (Bild 1)

#### Managen

Der Energiemanagement Controller XEM461 ist das zentrale Steuergerät im *flow* System mit den Hauptanwendungen:

- Überlastschutz für die Hausinstallation zur Verhinderung von Netzausfällen.
- Optimierung des Eigenverbrauchs von generierter Energie aus Photovoltaik-Anlagen (PV).
- Verwaltung der EEG Netzeinspeisung von überschüssiger PV-Energie mit Einspeisetarif.
- Nutzung von flexiblen Stromtarifen und Visualisierung der Kostenersparnisse.
- Intelligentes Management der Energiespeicherung und Eigennutzung für mehr Autarkie beim Hausverbrauch (bei Betrieb mit *flow* Energiespeichersystem).
- Einbindung von Wärmepumpen über SGReady-Schnittstelle möglich (siehe Dokumentation des *flow* Energiespeichersystems).
- Erstellung koordinierter Ladepläne für Elektrofahrzeuge unter Berücksichtigung von Wetterdaten, Stromtarifen und den Planungen/Gewohnheiten der Hausbewohner.
- Lastmanagement zur Vermeidung von Schieflasten aufgrund ungleichmäßiger Belastung der Außenleiter bei Ladevorgängen (Phasenunsymmetrie).

|        | XEM461 Energiemanagement Controller flow                  |  |  |
|--------|-----------------------------------------------------------|--|--|
| XEM600 | TGA200 Spannungsversorgung 24 V DC, 1 A                   |  |  |
| Kit    | ECR380D Energiezähler, 3phasig, direkt 80 A, Modbus       |  |  |
|        | HTG465H Modbus-Leitung 3 m mit RJ45-Stecker und Schirmung |  |  |
|        |                                                           |  |  |
|        | XEM461 Energiemanagement Controller flow                  |  |  |
| XEM601 | TGA200 Spannungsversorgung 24 V DC, 1 A                   |  |  |
| Kit CH | ECR381D Energiezähler, 3phasig, direkt 80 A, Modbus       |  |  |
|        | HTG465H Modbus-Leitung 3 m mit RJ45-Stecker und Schirmung |  |  |

Tabelle 1: Lieferumfang der flow Basis-Kits (Bild 1)

#### Erzeugen & Speichern

PV Option 1 (empfohlen): Photovoltaik vernetzt mit flow Energiespeichersystem

- flow Energiespeichersystem mit integriertem Wechselrichter
- Direkte Anbindung der PV-Anlage an das Energiespeichersystem
- Diese Lösung ist aktuell nur in Deutschland verfügbar.
- flow Energiespeichersysteme sind in verschiedenen Ausbaustufen erhältlich.
   Für weitere Informationen und Systemzubehör siehe Produktkatalog auf hager.de.

PV Option 2: Externe Photovoltaik-Anlage

- PV-Anlage mit externem Wechselrichter, angebunden über separaten Energiezähler
- Zweiter Energiezähler erforderlich zur Lieferung der Messdaten über Modbus®
- Je nach Aufbau und Dimension der PV-Anlage können auch beide PV Optionen simultan angewendet werden. Entsprechende Produkt- und Anlagenspezifikationen beachten!

#### Laden

*flow* arbeitet mit bis zu 3 Ladestationen für geeignete Elektrofahrzeuge mit Ladetechnologie nach ISO 15118. ► Siehe **Kompatible Geräte**.

Generational Kompatible Ladestationen von Hager sind separat erhältlich oder als Bestandteil in unseren erweiterten flow Energiepaketen. ► Siehe Produktkatalog auf hager.de.

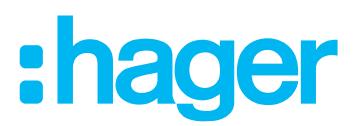

#### flow Visualisierung für den Endanwender

Ihr Kunde steuert *flow* über die Hager Cloud. Der Zugriff erfolgt über sein Smartphone, Tablet oder PC mit seinem privaten **myHager** Konto. Die Cloud bietet dem Kunden eine Visualisierung mit vielen Anwenderfunktionen:

- Animation der elektrischen Energieflüsse im Haus
- Animation der Ladevorgänge für bis zu 3 Elektrofahrzeuge mit Ladestatus
- Anzeige und Prognose der generierten PV-Energie
- Anzeige der aktuell vom Energieversorgungsunternehmen bezogenen Leistung
- Kostengegenüberstellung für bezogene und ins Netz eingespeiste Energie
- Anzeige der Kostenersparnisse
- Wetteranzeige
- Energie-Diagramme
- Leistungskurven
- u.v.m.
- ▶ Weitere Informationen siehe *flow* Bedienungsanleitung für den Endanwender.

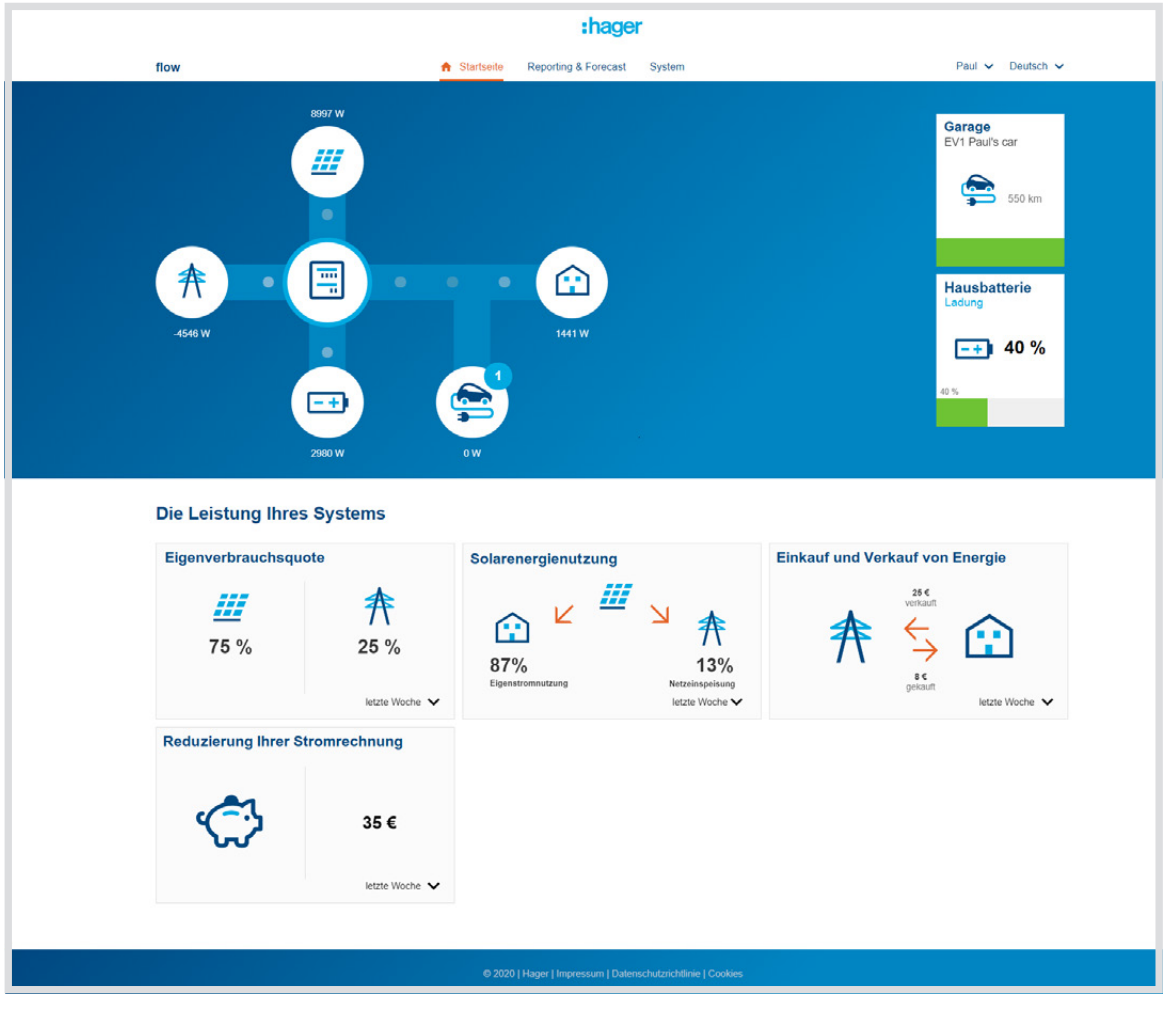

Bild 2: Visualisierung für den Endanwender in der Hager Cloud

Zur Nutzung des vollen Funktionsumfangs von flow empfehlen wir die Registrierung in der Cloud. Im Prinzip kann flow auch "standalone", ohne Cloud betrieben werden. In diesem Fall stehen ausschließlich die Funktionen Blackout-Schutz, Eigenverbrauchsoptimierung und Phasen-Unsymmetrie zu Verfügung. Beim "standalone" Betrieb mit einem Energiespeichersystem regelt flow dessen grundlegende Funktionen zur Zwischenspeicherung, Eigennutzung und Netzeinspeisung von PV-Energie.

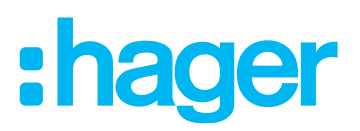

## Zielgruppe und Gegenstand des Dokuments

Die vorliegende Dokumentation richtet sich ausschließlich an Elektrofachkräfte. Sie beschreibt die Installation des Energiemanagement Controllers XEM461 von Hager. Ebenfalls beschrieben werden die Konfiguration und die Inbetriebnahme des Hager *flow* Systems mit kompatiblen Ladestationen und Energiespeichern. Die Elektrofachkraft muss für den Einsatz des Hager *flow* Systems umfassend geschult und von Hager zertifiziert sein. Grundkenntnisse der Netzwerktechnik werden ebenfalls vorausgesetzt.

#### Sicherheitshinweise

Einbau und Montage elektrischer Geräte dürfen nur durch eine Elektrofachkraft gemäß den einschlägigen Installationsnormen, Richtlinien, Vorschriften, Bestimmungen und Unfallverhütungsvorschriften des Landes erfolgen.

Für die Inbetriebnahme sind Kenntnisse der Netzwerktechnik erforderlich. Wird über das Gerät eine Verbindung mit dem Internet hergestellt, sind Sicherheitsmaßnahmen zum Schutz des Netzwerks gegen unberechtigten Zugriff zu treffen.

Bei Nutzung der Hager Cloud sind alle eingerichteten Zugriffskonten für den Installateur (myHager Pro Konto) und für die Endanwender (myHager Konten) unbedingt mit sicheren Passwörtern vor unberechtigeten Zugriffen zu schützen!

Bei Nichtbeachtung der Anleitung können Schäden am Gerät, Brand oder andere Gefahren entstehen.

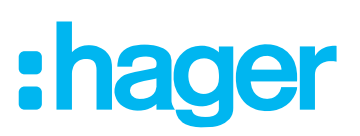

## Geräteaufbau XEM461

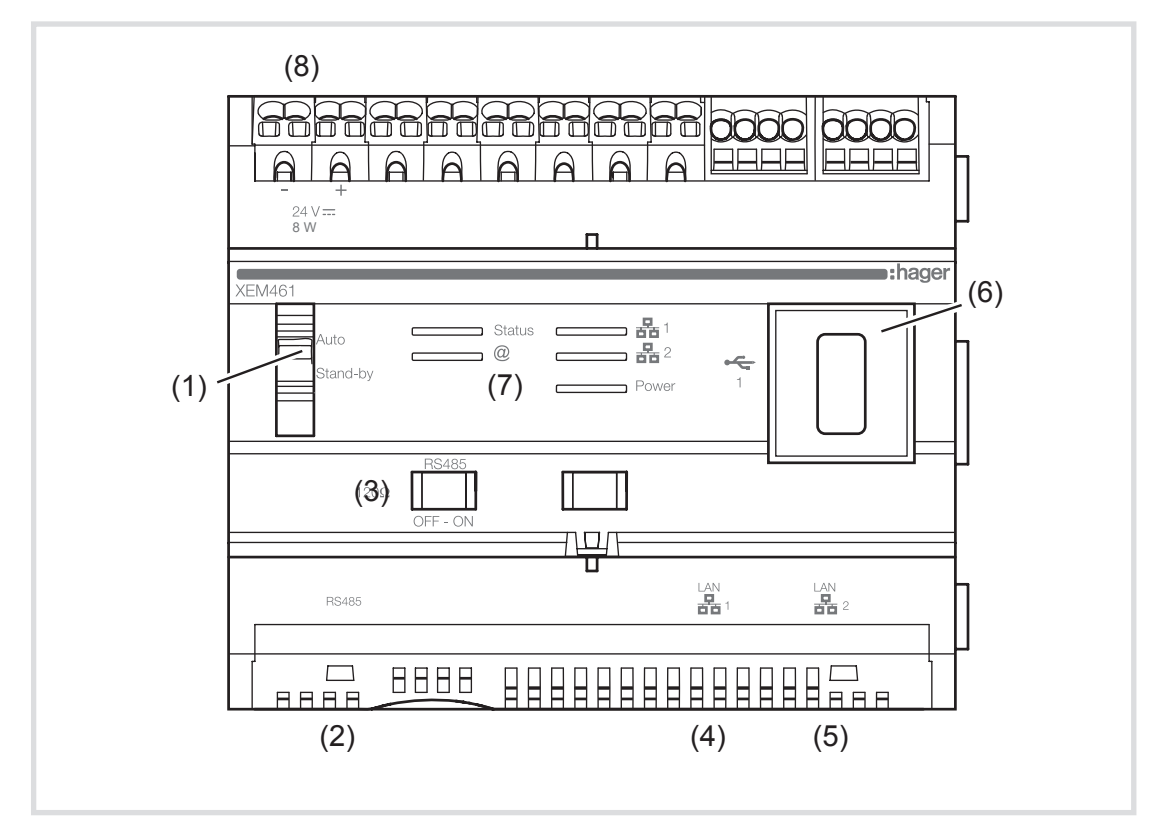

Bild 3: Geräteaufbau XEM461

- (1) Frontschalter Auto/Stand-by
- (2) Modbus®-Schnittstelle (**RS485**)
- (3) Schiebeschalter OFF-ON für Modbus® Abschlusswiderstand (RS485)
- (4) LAN 1 Netzwerkanschluss 1
- (5) LAN 2 Netzwerkanschluss 2
- (6) USB Port 1
- (7) Status-LEDs (siehe Tabelle 2)
- (8) Spannungsversorgung 24 V DC

#### **Funktion XEM461**

#### Bestimmungsgemäßer Gebrauch des Energiemanagement Controllers

- Management der elektrischen Energieflüsse in privaten Hausinstallationen mit/ohne Eigenstromerzeugung (Photovoltaik), Ladestationen für Elektrofahrzeuge und Energiespeichersystemen
- Kommunikation mit kompatiblen Ladestationen<sup>1)</sup> über EEBus
- Kommunikation mit Energiezählern<sup>1)</sup> über Modbus<sup>®</sup> für den Empfang von Messdaten zu Strombezug und Stromeinspeisung
- Kommunikation mit geeigneten Energiespeichern<sup>1)</sup> und einer an den internen Wechselrichter des Energiespeichers angebundenen PV-Anlage<sup>2)</sup>
- Kommunikation mit einer externen Photovoltaik-Anlage über einen zweiten Modbus<sup>®</sup>-Energiezähler<sup>1</sup> (optional)
- Montage auf Hutschiene nach DIN EN 60715 im Zählerschrank oder in einem separaten Verteilerschrank in der Nähe des Zählerschrankes
- <sup>1)</sup> ► siehe Kompatible Geräte
- <sup>2)</sup> Option aktuell nur in Deutschland verfügbar

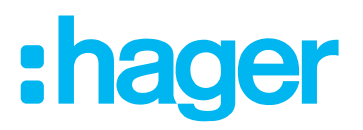

## Bedienung XEM461

Der Frontschalter **Auto/Stand-by** (Bild 3 - 1) steht im normalen Betrieb von *flow* auf "**Auto**". Während der Systemkonfiguration wird der Schalter genutzt, um das Energiemanagement auf "**Stand-by**" zu stellen und den Konfigurationsmodus freizugeben.

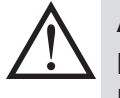

## ACHTUNG!

Im Konfigurationsmodus "Stand-by" sind sämtliche Energiemanagement-Funktionen von *flow* deaktiviert.

Nach der Konfiguration den Frontschalter des Controllers wieder auf "Auto" stellen, um *flow* zu aktivieren!

|              | Schalterstellung | Bedeutung                                                                                                    |
|--------------|------------------|----------------------------------------------------------------------------------------------------|
| Auto         | Auto             | Energiemanagement EIN                                                                                                    |
| <br>Stand-by |                  | Energiemanagement AUS,                                                                                                    |
|              | Stand-by         | für Konfiguration, Inbetriebnahme und Service/Wartung durch den<br>Installateur, oder lokale Wartung durch den Administrator der Anlage |

| LED    | Anzeige | Status                                                     |  |
|--------|---------|------------------------------------------------------------|--|
|        |         | betriebsbereit                                             |  |
|        |         | Initialisierung läuft                                      |  |
| Power  | Aus     | Keine Spannungsversorgung                                  |  |
|        |         | Fehler, Start nicht möglich                                |  |
|        |         | Gangreserve wird genutzt                                   |  |
|        |         | Auto / Energiemanagement in Betrieb                        |  |
|        |         | Auto / Energiemanagement bereit                            |  |
|        |         | Stand-by / Systemkonfiguration abgeschlossen               |  |
| Statue |         | Stand-by / Systemkonfiguration läuft                       |  |
| Status | Aus     | Energiemanagement nicht aktiv                              |  |
|        |         | Kritischer Fehler                                          |  |
|        |         | Systemfehler, z.B. Zähler oder Ladestation nicht verbunden |  |
|        |         | Auto / System nicht konfiguriert                           |  |
|        |         | Mit Konfigurations-Rechner verbunden                       |  |
| LAN    |         | Kein DHCP-Server erkannt                                   |  |
| 몸 1    | Aus     | Keine Netzwerkverbindung zum Konfigurations-Rechner        |  |
|        |         | IP-Adressenkonflikt                                        |  |
|        |         | Mit Netzwerk verbunden                                     |  |
| LAN    |         | Kein DHCP-Server erkannt                                   |  |
| 뀸2     | Aus     | Keine Netzwerkverbindung                                   |  |
|        |         | IP-Adressenkonflikt                                        |  |
|        |         | Mit Cloud verbunden und Zugriff auf Online-Wetterdaten     |  |
| 0      |         | Zugriff auf Online-Wetterdaten                             |  |
|        | Aus     | Verbindungsaufbau                                          |  |
|        |         | Keine Internetverbindung                                   |  |

Fünf LEDs auf der Frontseite informieren über den Status des Gerätes.

Tabelle 2: Status-LEDs

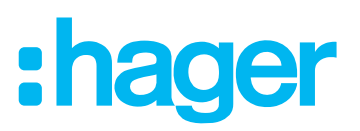

## Montage und elektrischer Anschluss XEM461

Einbau und Montage elektrischer Geräte dürfen nur durch eine Elektrofachkraft gemäß den einschlägigen Installationsnormen, Richtlinien, Vorschriften, Bestimmungen und Unfallverhütungsvorschriften des Landes erfolgen.

#### **GEFAHR!**

Elektrischer Schlag bei Berühren spannungsführender Teile! Elektrischer Schlag kann zum Tod führen!

Vor Arbeiten am Gerät Anschlussleitungen freischalten und spannungsführende Teile in der Umgebung abdecken!

#### Energiemanagement Controller montieren

Energiemanagement Controller (nachfolgend "Controller"), Spannungsversorgung und Energiezähler sind für die Montage im Verteilerfeld des Zählerschrankes vorgesehen. Ist dies aus Platzgründen nicht möglich, muss für die Montage eine separate Unterverteilung in der Nähe des Zählerschrankes installiert werden.

Temperaturbereich beachten (siehe Technische Daten). Für ausreichend Kühlung sorgen.

Gerät auf Hutschiene nach DIN EN 60715 montieren.

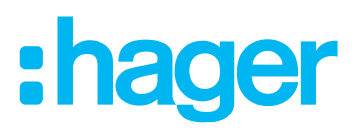

#### Spannungsversorgung anschließen

Empfehlung: Hager TGA200 verwenden für maximale Betriebssicherheit (in den Kits XEM600, XEM601 enthalten). Spezifikationen der Spannungsversorgung beachten. Achtung: Keine weiteren Geräte an den Ausgang der Spannungsversorgung anschließen!

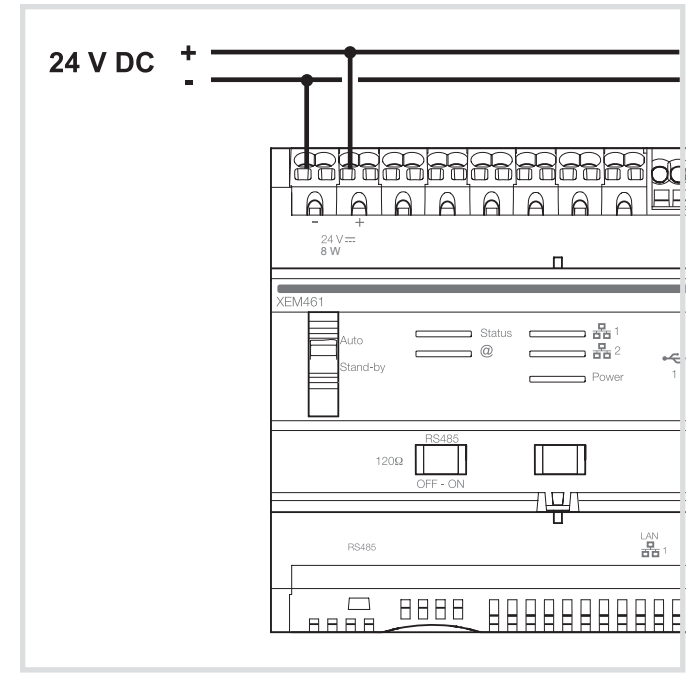

Bild 4: Anschluss an Spannungsversorgung

Controller mit Spannungsversorgung gemäß Anschlussbild verdrahten (Bild 4).

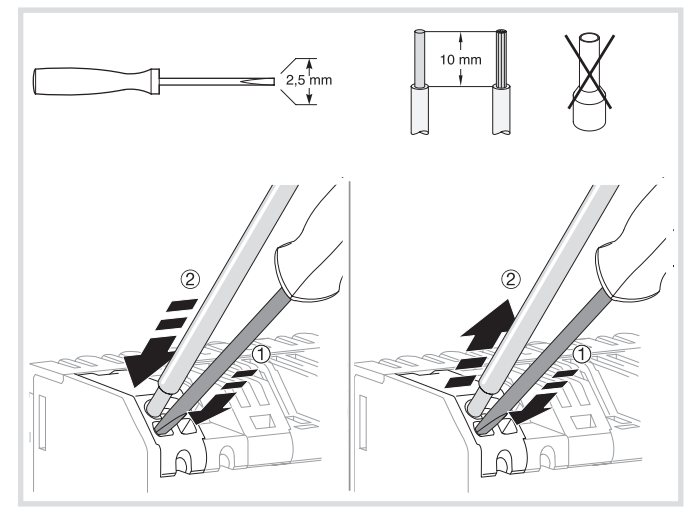

Bild 5: Installation/Deinstallation mit Steckklemmen

Bedienungsanleitung der Spannungsversorgung beachten!

## **:hager**

## Energiemanagement Controller flow

#### Controller an Energiezähler anschließen

Zur Gesamtmessung aller elektrischen Energieflüsse ins Haus (Bedarf) und vom Haus abgehend (Einspeisung) wird der mitgelieferte Energiezähler **ECR380D/ECR381D** eingesetzt. Der Energiezähler ist mit dem plombierten Zähler des Netzbetreibers in Reihe zu schalten.

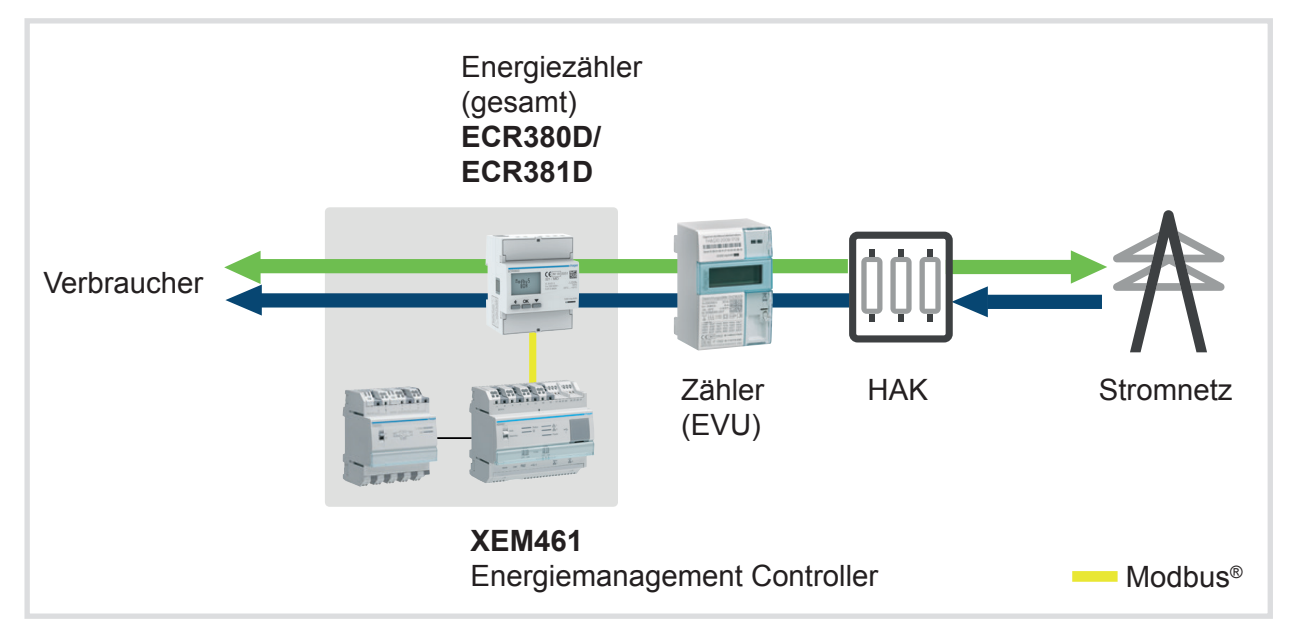

Bild 6: PV Option 1 mit einem Energiezähler zur Gesamtstrom-Messung

**Bei Verwendung einer externen PV-Anlage** arbeitet *flow* mit zwei Energiezählern: Einen zur Gesamtstrom-Messung und den zweiten zur separaten Erfassung des generierten PV-Stroms.

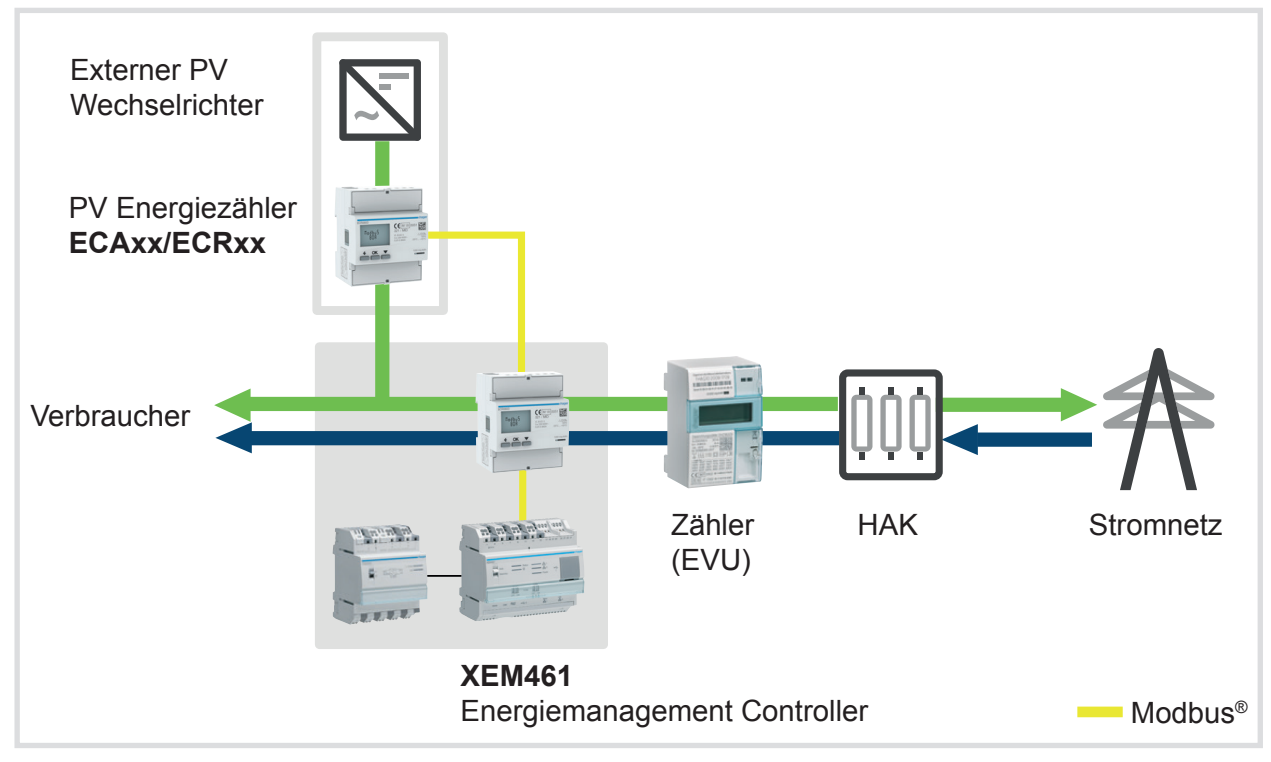

Bild 7: PV Option 2 mit externer PV-Anlage und zwei Energiezählern

Die Energiezähler kommunizieren ihre Messdaten über das Modbus<sup>®</sup>-Protokoll an den Controller. Die Modbus<sup>®</sup>-Schnittstelle des Controllers (**RS485**) ist als RJ45-Buchse ausgeführt.

Momentan werden ausschließlich Hager Energiezähler mit Modbus<sup>®</sup>-Schnittstelle unterstützt. Erhältlich sind sowohl einphasige als auch dreiphasige Ausführungen (alle MID-zertifiziert). MID (Measuring Instruments Directive): Messgeräterichtlinie der Europäischen Union.

# :hager

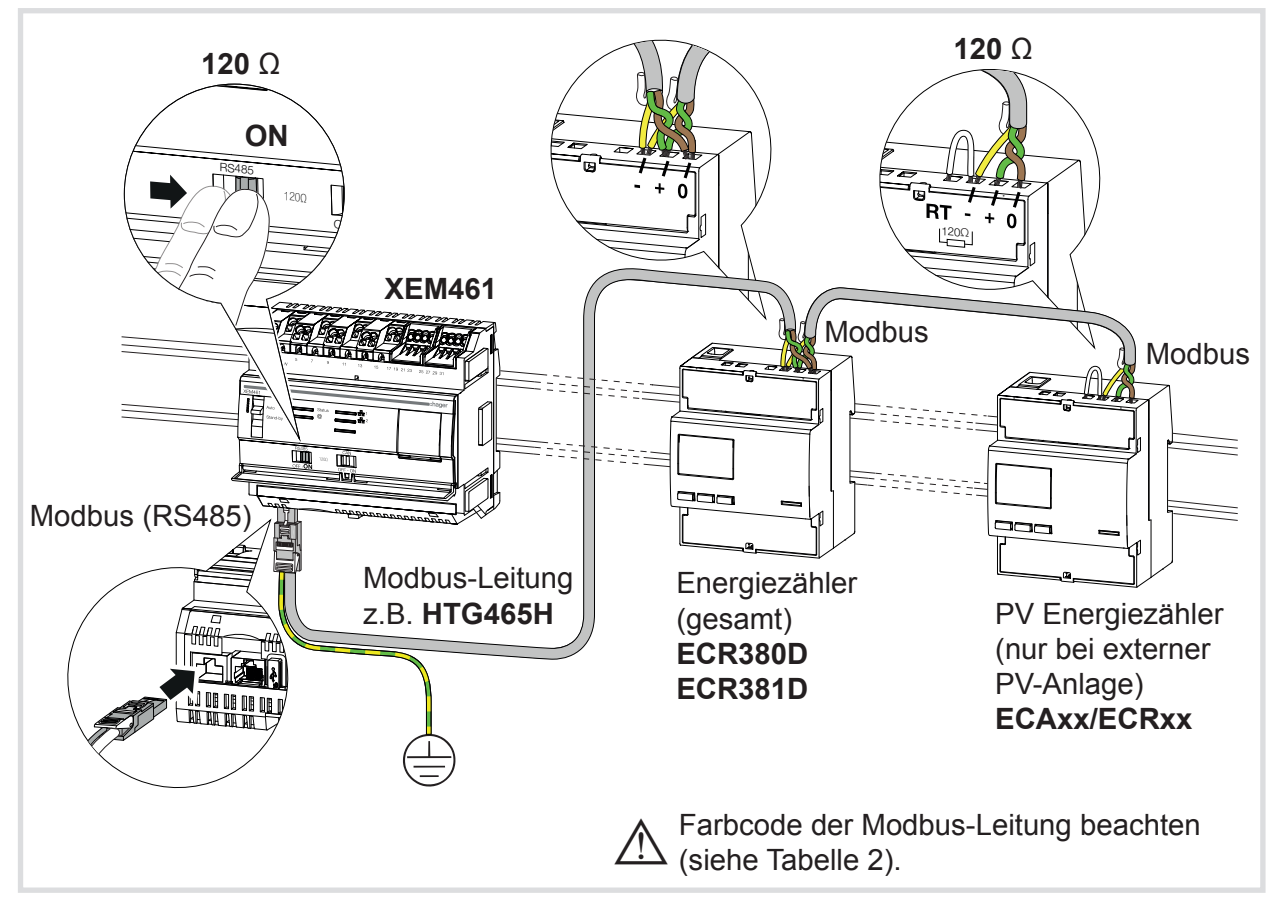

Bild 8: Anschlussschema Modbus® mit Energiezählern ECAxx, ECRxx

Die Modbus<sup>®</sup>-Kommunikationsleitung muss für den Anschluss an die **RS485**-Buchse des Controllers an einem Ende mit RJ45-Stecker konfektioniert sein. Weiterverdrahtet zu den Energiezählern wird über deren Schraubklemmen.

- Allgemeine Anforderungen an die Modbus<sup>®</sup>-Leitung: geschirmt, min. 3-adrig, max. 1200 m (ohne Verstärker), Leiterquerschnitt 0,8 ... 2,5 mm<sup>2</sup>, 120 Ω. Empfehlung: Li2YCY (TP), feinadrig
- Anforderungen an Modbus<sup>®</sup>-Stecker für den Anschluss an den Controller: RJ45-Stecker, geschirmt, mindestens Cat.5

| Pinbelegung RJ45-Stecker |   | Modbus              | Farbcode Kabel Li2YCY (HTG465H) |       |
|--------------------------|---|---------------------|---------------------------------|-------|
| /                        | 8 | 0V (Common)         |                                 | braun |
|                          | 7 | (nicht kontaktiert) |                                 | -     |
|                          | 6 | (nicht kontaktiert) |                                 | -     |
|                          | 5 | D0 (-)              |                                 | gelb  |
|                          | 4 | D1 (+)              |                                 | grün  |
|                          | 3 | (nicht kontaktiert) |                                 | -     |
|                          | 2 | (nicht kontaktiert) |                                 | -     |
|                          | 1 | (nicht kontaktiert) |                                 | -     |

Tabelle 3: Belegung RJ45-Stecker für Modbus®

Die Hager Modbus<sup>®</sup>-Leitung HTG465H ist bereits entsprechend vorbereitet. Sie ist im Lieferumfang der Kits XEM600, XEM601 enthalten.

Alternativ eigene Modbus®-Leitung vorbereiten:

Geeignete geschirmte Leitung (siehe Anforderungen oben) mit RJ45-Stecker nach Tabelle 3 für Modbus<sup>®</sup> konfektionieren:

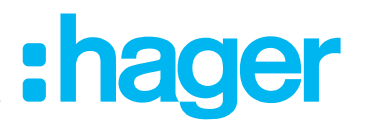

- Separate Schirmungsader mit Steckerschirmung und Leitungsschirm verbinden, z.B. Schutzleiter PE, gr-ge, 1,5...2,5 mm<sup>2</sup>.
- ☑ Die Modbus<sup>®</sup>-Leitung ist für die Verlegung vorbereitet.
- ✓ Je nach Anbindung der PV-Anlage sind ein oder zwei kompatible Energiezähler installiert.
   ▶ Siehe Installationsanleitungen der Zähler.
   ▶ Siehe Kompatible Geräte.
- Zur Vermeidung von Störungen (EMV) ist bei der Modbus<sup>®</sup>-Leitungsverlegung zu beachten:
  - Größtmöglichen Abstand einhalten zu 230 V Leitungen, mindestens 30 cm!
  - Mindestbiegeradius einhalten, nicht knicken
  - Schirmung möglichst nahe an der Schutzerdung anschließen
  - Busleitung direkt von Gerät zu Gerät verdrahten, keine Anschlussblöcke zwischenschalten
  - Leitung fixieren, z.B. mit Kabelbindern
- Leitungsende mit Stecker an der **RS485**-Buchse des Controllers einstecken (Bild 8).
- Schirmungsader anschließen. Die Schirmung darf nur am Busanfang geerdet werden.
- Busleitung zum ersten Energiezähler hinführen und auf passende Länge kürzen.
- Leitungsende abisolieren und mit dem ersten Energiezähler gemäß Anschlussbild (Bild 8) verdrahten.

#### ACHTUNG!

Verwechselungsgefahr bei Modbus-Anschlussklemmen. Kennzeichnung und Anordnung der Klemmen unterscheiden sich je nach Zählertyp.

Bedienungsanleitung des Energiezählers beachten!

Bei externer PV-Anlage (PV Option 2): Modbus®-Leitung vom ersten Energiezähler (gesamt) zum zweiten Energiezähler (PV) weiterverdrahten (Bild 8).

Die Modbus<sup>®</sup>-Kommunikationslinie muss an beiden Enden mit 120  $\Omega$  abgeschlossen sein (Bild 8).

- Am Controller den Schiebeschalter **RS485** auf **ON** stellen (Bild 8). Der Abschlusswiderstand 120 Ω ist zugeschaltet.
- Bei Zählertypen ECAxx, ECRxx:
- Am letzten Energiezähler den internen Abschlusswiderstand 120 Ω mit einer Drahtbrücke anschließen (Bild 8).

### Energiezähler Parametrierung

#### Hinweise zur Parametrierung und Adressierung der Energiezähler

Alle kompatiblen Energiezähler von Hager sind bereits ab Werk für die Verwendung mit *flow* voreingestellt. Nur bei Verwendung einer externen PV-Anlage (PV Option 2) ist beim PV Energiezähler die von *flow* vorgegebene Modbus-Adresse sowie die Datenübertragungsrichtung einzustellen!

Alle weiteren Modbus-Parameter wie Baudrate, Parität und Stoppbit entsprechen ab Werk den Vorgaben von *flow*.

#### Parametrierung des ersten Energiezählers (Netzzähler) prüfen

- ☑ Die Einstellungen des Energiezählers zur Gesamtstrommessung müssen sich im Werkszustand befinden.
- Gegebenfalls den Z\u00e4hler auf Werkseinstellungen zur\u00fccksetzen.
   Siehe Bedienungsanleitung des Z\u00e4hlers.

oder:

Parametrierung mit Tabelle 4 abgleichen.

| Energiezähler (Gesamt) | Parameter                            | Einstellung   |
|------------------------|--------------------------------------|---------------|
|                        | Modbus-Adresse (Addr)                | 1             |
|                        | Geschwindigkeit ( <b>bAUd RAtE</b> ) | 19200         |
| 4                      | Parität ( <b>PARIty</b> )            | EVEN          |
|                        | Stoppbit (StOP bltS)                 | 1             |
|                        | bidirEct.                            | bidirektional |

Tabelle 4: Einstellungen bei Zählertypen **ECAxx, ECRxx** 

#### PV Energiezähler für flow adressieren (nur bei externer PV-Anlage)

Beim zweiten Energiezähler (PV) sind die Modbus-Adresse und die Datenübertragungsrichtung einzustellen. Die Modbus-Adresse ist von *flow* fest vorgegeben.

- Am **PV Energiezähler** das Programmiermenü aufrufen.
  - ► Siehe Bedienungsanleitung des Zählers.
- Modbus-Adresse einstellen. Parameter: *Addr*, Wert: 10.

Alle weiteren Einstellungen des PV Energiezählers sind ab Werk für die Kommunikation mit *flow* voreingestellt. Gegebenenfalls Parametrierung mit Tabelle 5 abgleichen.

| PV Energiezähler | Parameter                            | Einstellung        |
|------------------|--------------------------------------|--------------------|
|                  | Modbus-Adresse (Addr)                | 10                 |
|                  | Geschwindigkeit ( <i>bAUd RAtE</i> ) | 19200              |
|                  | Parität ( <b>PARIty</b> )            | EVEN               |
|                  | Stoppbit (StOP bltS)                 | 1                  |
|                  | unidirEat                            | unidirektional     |
|                  | unianeci.                            | oder bidirektional |

Tabelle 5: Einstellungen bei Zählertypen ECAxx, ECRxx

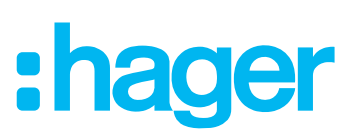

#### Schritte zur Inbetriebnahme von flow

Die Inbetriebnahme erfolgt in 3 Schritten:

- Schritt **1**: *flow* Systemgeräte miteinander vernetzen
- Schritt 2: flow über den Controller konfigurieren
- Schritt **③**: *flow* aktivieren

#### Wichtige Hinweise vor Inbetriebnahme von flow

#### WARNUNG!

Vor Inbetriebnahme des Systems ist vor Ort sicherzustellen, dass die Elektroinstallation entsprechend der Gesamtlast aller angeschlossenen Verbraucher einschließlich Ladestation(en) unter Berücksichtigung der jeweiligen Betriebsart dimensioniert, und gemäß den einschlägigen Normen ausgeführt ist.

Eine entsprechende Prüfung und bedarfsgerechte Nachrüstung der Anlage muss durch eine Elektrofachkraft nach den geltenden Vorschriften erfolgen. Bei Nichtbeachtung können Schäden an der Anlage, Brand oder andere

Gefahren entstehen.

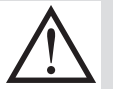

#### ACHTUNG!

Fehlfunktion durch nicht kompatible Geräte!

Ausschließlich mit *flow* kompatible Energiezähler, Ladestationen, Energiespeicher verwenden. ► Siehe Kompatible Geräte.

Nur passendes Zubehör gemäß den technischen Spezifikationen verwenden. Vor Verbindung mit *flow* muss die Installation der Geräte durch eine Elektrofachkraft abgeschlossen sein.

Entsprechende Installationsanleitungen beachten!

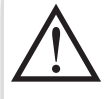

#### Hinweis zu "externer Photovoltaik" (PV Option 2):

Falls *flow* mit einer externen PV-Anlage betrieben werden soll, muss deren Installation einschließlich Wechselrichter durch eine Elektrofachkraft nach den geltenden Vorschriften abgeschlossen sein. Dokumentation der PV-Anlage und Komponenten beachten!

Vor Anbindung an *flow* ist ein separater, kompatibler Energiezähler durch eine Elektrofachkraft zu installieren, und für die Anwendung mit *flow* zu konfigurieren.

Ohne entsprechende Konfiguration darf *flow* nicht in Betrieb genommen werden!

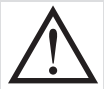

Für die Inbetriebnahme von *flow* wird ein Netzwerk-Router benötigt, vorzugsweise mit WLAN-Funktion.

Zur Einrichtung der Wetterdienste und zur Nutzung der Hager Cloud wird eine permanente und stabile DSL-Internetverbindung benötigt.

Ferner sind entsprechende Sicherheitsmaßnahmen zum Schutz des Netzwerkes gegen unberechtigten Zugriff zu treffen.

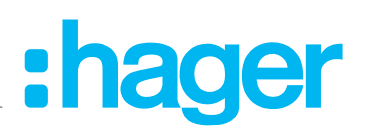

## Kompatible Geräte

(Stand: September 2020)

#### Kompatible Systemgeräte Hager flow

| Systemgerät | Ref.                                                                                                    | Kommentar                                                                                                    | Bezeichnung/Funktion                                                                             |
|-------------|----------------------------------------------------------------------------------------------------|----------------------------------------------------------------------------------------------------|--------------------------------------------------------------------------------------------------|
| 100 m m m m | XEM461                                                                                                    |                                                                                                    | Energiemanagement Controller                                                                     |
|             | Zubehör <sup>.</sup>                                                                                                    |                                                                                                    |                                                                                                  |
|             | TGA200                                                                                                    | (empfohlen)                                                                                                    | Spannungsversorgung für XEM461                                                                   |
|             | ECR380D<br>ECR381D<br>optional:<br>ECR310D<br>ECR311D<br>ECR300C<br>ECR301C<br>ECA380D<br>ECA381D<br>ECA310D<br>ECA311D<br>ECA310D<br>ECA300C<br>ECA301C<br>ECA366                          | 3phasig, direkt, 80 A<br>3phasig, direkt, 80 A<br>3phasig, direkt, 80 A<br>3phasig, direkt, 125 A<br>3phasig, indirekt<br>3phasig, indirekt<br>3phasig, direkt, 80 A<br>3phasig, direkt, 80 A<br>3phasig, direkt, 125 A<br>3phasig, direkt, 125 A<br>3phasig, indirekt<br>3phasig, indirekt<br>3phasig, indirekt                                                                                                   | Energiezähler (gesamt) mit Zweirich-<br>tungszählung, Modbus®                                    |
|             | EC367M                                                                                                    | 3phasig, direkt, 100 A                                                                                                    |                                                                                                  |
|             | EC376<br>ECR380D<br>ECR381D<br>ECR140D<br>ECR310D<br>ECR311D<br>ECR300C<br>ECR301C<br>ECA380D<br>ECA381D<br>ECA381D<br>ECA310D<br>ECA311D<br>ECA300C<br>ECA301C<br>EC366<br>EC367M<br>EC376 | 3phasig, indirekt<br>3phasig, direkt, 80 A<br>3phasig, direkt, 80 A<br>1phasig, direkt, 80 A<br>3phasig, direkt, 40 A<br>3phasig, direkt, 125 A<br>3phasig, indirekt<br>3phasig, indirekt<br>3phasig, direkt, 80 A<br>3phasig, direkt, 80 A<br>3phasig, direkt, 125 A<br>3phasig, direkt, 125 A<br>3phasig, indirekt<br>3phasig, indirekt<br>3phasig, indirekt<br>3phasig, direkt, 100 A<br>3phasig, direkt, 100 A | Energiezähler für externe<br>Photovoltaik (PV), Modbus®                                          |
| thage a     | XEM800<br>Zubehör:<br>XEM100                                                                                                    | (empfohlen)                                                                                                    | Energiespeichersystem<br>(aktuell nur in Deutschland verfügbar)<br>Batterie Pack<br>(1x oder 2x) |

► Für weitere Informationen und Systemzubehör siehe Produktkatalog auf hager.de.

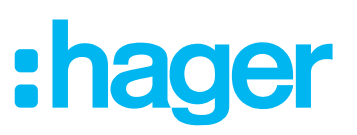

| Ladestation | Hersteller/Ref.      | Bezeichnung                                                                                  |
|-------------|----------------------|----------------------------------------------------------------------------------------------|
|             | Audi AG              | Audi e-tron Ladesystem connect<br>mit EEBus-Unterstützung für kompatible<br>Elektrofahrzeuge |
|             | Hager<br>XEV1S22T2TF | E-Ladestation <i>witty.connect</i> EEBus                                                     |

#### Kompatible EEBus-Ladestationen

► Für *flow* Energiepakete und weitere Informationen zu kompatiblen Hager Produkten siehe Produktkatalog auf hager.de.

#### Erforderliche Schnittstellen

| Schnittstelle | Bezeichnung                                                           |
|---------------|-----------------------------------------------------------------------|
|               | WLAN Netzwerk-Router                                                  |
|               | Konfigurations-Rechner <sup>1)</sup><br>(Laptop/PC/Tablet/Smartphone) |

<sup>1)</sup> Auf dem Konfigurations-Rechner müssen Java 7 (oder höher) und ein kompatibler Browser installiert sein: Microsoft Edge 20+, Mozilla Firefox 58+, Google Chrome 64+ oder Safari 9.1+.

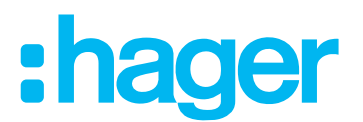

#### Inbetriebnahme Schritt 1 - flow Systemgeräte miteinander vernetzen

#### ACHTUNG!

Die Installation von Energiezählern, Ladestationen, Energiespeichern und zugehörigen Vorsicherungen ist nicht Gegenstand dieses Dokumentes.
Entsprechende Installationsanleitungen der Geräte beachten. Ausschließlich mit *flow* kompatible Geräte verwenden. ► Siehe Kompatible Geräte.
Vor Verbindung mit *flow* muss die Installation der Geräte durch eine Elektrofachkraft abgeschlossen sein.

Für den Datenaustausch werden alle Systemgeräte über das lokale Netzwerk miteinander verbunden. Je nach Gerätetyp erfolgt die Anbindung über WLAN, LAN via Netzwerk-Router oder den Direktanschluss an den Controller. In gekennzeichneten Fällen ist eine Powerline-Verbindung möglich.

#### Controller in lokales Netzwerk einbinden und mit Konfigurations-Rechner verbinden

Zur Inbetriebnahme wird ein geeigneter Konfiguration-Rechner (Laptop/PC/Tablet/Smartphone) benötigt. Rechner und Controller kommunizieren via Netzwerk-Router. Der Router sollte WLAN-fähig sein. Im Beispiel sind Rechner und Router über WLAN verbunden (Bild 9).

Controller und Router werden über LAN-Patchkabel (mindestens Cat.6) verbunden, vorzugsweise in der Technikzentrale.

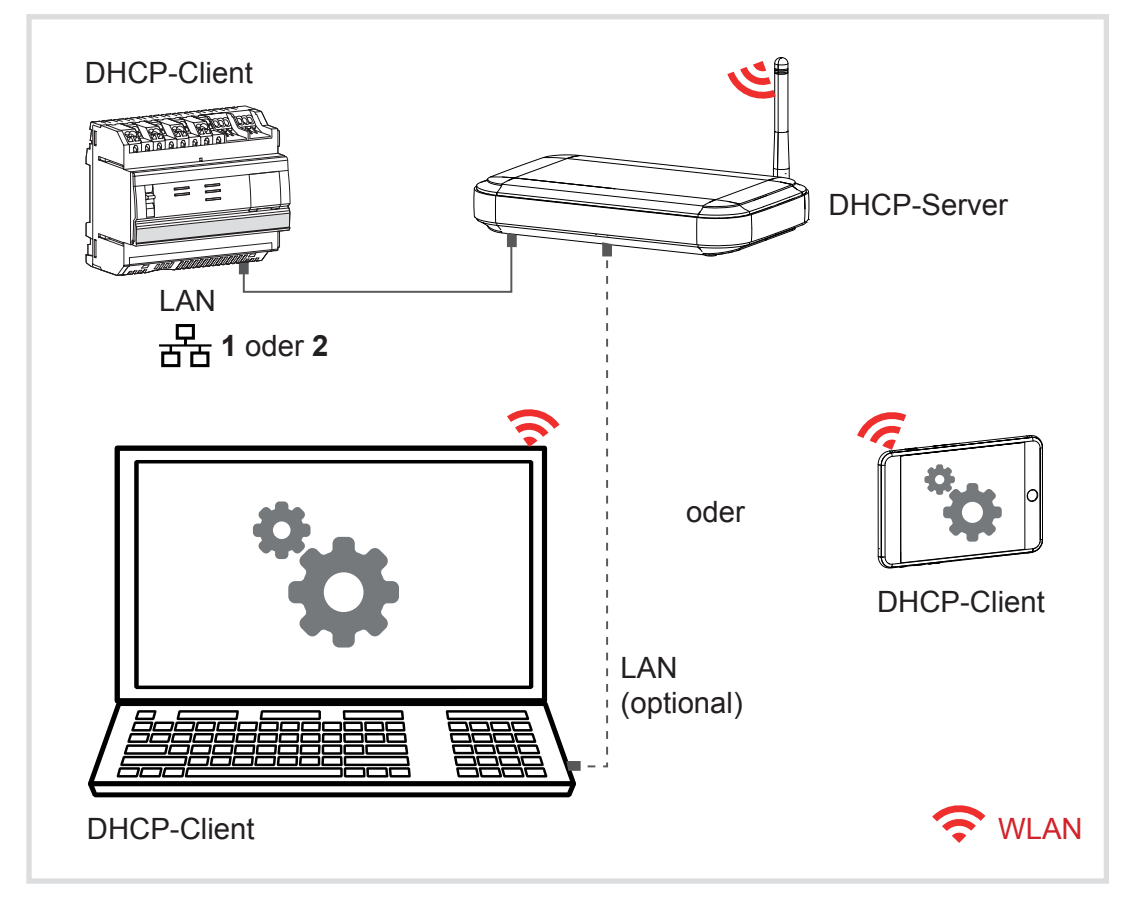

Bild 9: Controller und Konfigurations-Rechner im lokalen Netzwerk

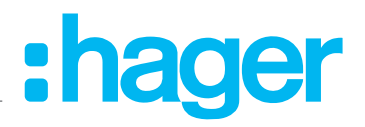

- Am Router sind DHCP und WLAN aktiviert.
- Vor Ort beim Kunden benötigen Sie einen temporären Zugang zum WLAN mit entsprechenden Zugriffsrechten.
- Am Rechner sind ebenfalls DHCP und WLAN aktiviert. Optional: Patchverbindung vom Rechner zum Router.
- LAN 1 oder LAN 2 des Controllers mit einem Patchkabel (mindestens Cat.6) an einen freien LAN-Port des Routers anschließen (Bild 9).
- Die beiden LAN Ports des Controllers entsprechen einem 2fach Ethernet Switch.
- Spannungsversorgung einschalten.

Der Controller erhält vom Router über DHCP automatisch eine IP-Adresse. Die zugehörige LED **LAN 1** oder **LAN 2** leuchtet grün.

| Status | s <b> &amp;</b> 1<br><b>&amp;</b> 2 |
|--------|-------------------------------------|
|        | Power                               |

| Status<br>@ | 器 1<br>器 2 |
|-------------|------------|
|             | Power      |

Konfiguration über LAN 1

Konfiguration über LAN 2

- Konfigurations-Rechner über WLAN oder LAN ins Netzwerk einbinden (Bild 9).
- ☑ Rechner und Controller müssen sich im selben Subnetz befinden.

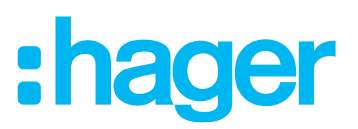

#### Ladestation in lokales Netzwerk einbinden

Controller und Ladestation kommunizieren über das EEBus-Protokoll. Das EEBus-Protokoll ist TCP/IP-basiert und plattformunabhängig. Für die EEBus-Kommunikation zwischen Controller und Ladestation ist WLAN/LAN über Netzwerk-Router vorgesehen (Bild 10a/10b).

Die EEBus-Kommunikation funktioniert im Netzwerk auch über Powerline (PLC). Einige Ladestationen verfügen über ein integriertes PLC Modem mit Phasenkoppler (Bild 10c).

flow unterstützt momentan diese EEBus-fähigen Ladestationen:

- Audi e-tron Ladesystem connect
- Hager XEV1S22T2TF E-Ladestation witty.connect EEBus
- Montage und elektrischer Anschluss der Ladestation müssen abgeschlossen sein.
- ✓ Die Grundkonfiguration der Ladestation ist vor Verbindung mit *flow* über die interne Software der Ladestation durchzuführen. ► Siehe Bedienungsanleitung der Ladestation.
- Am Montageort der Ladestation muss ein stabiles WLAN-Signal vom Netzwerk-Router oder WLAN-Repeater bestehen. Optional: Für eine feste LAN-Verbindung muss eine Netzwerkleitung (mindestens Cat.6) vom Router zur Ladestation führen.

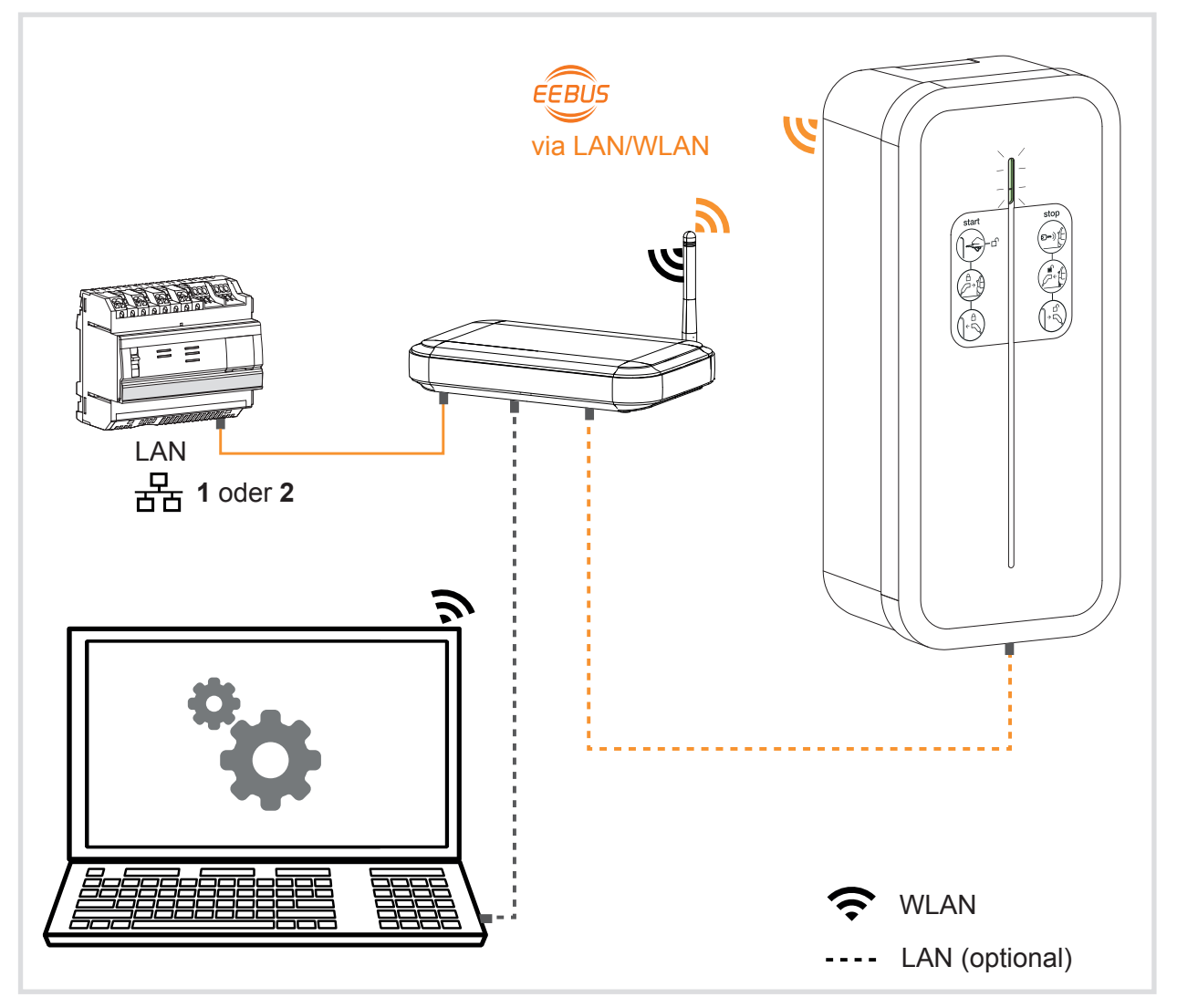

Bild 10a: Hager Ladestation witty.connect im lokalen Netzwerk

# :hager

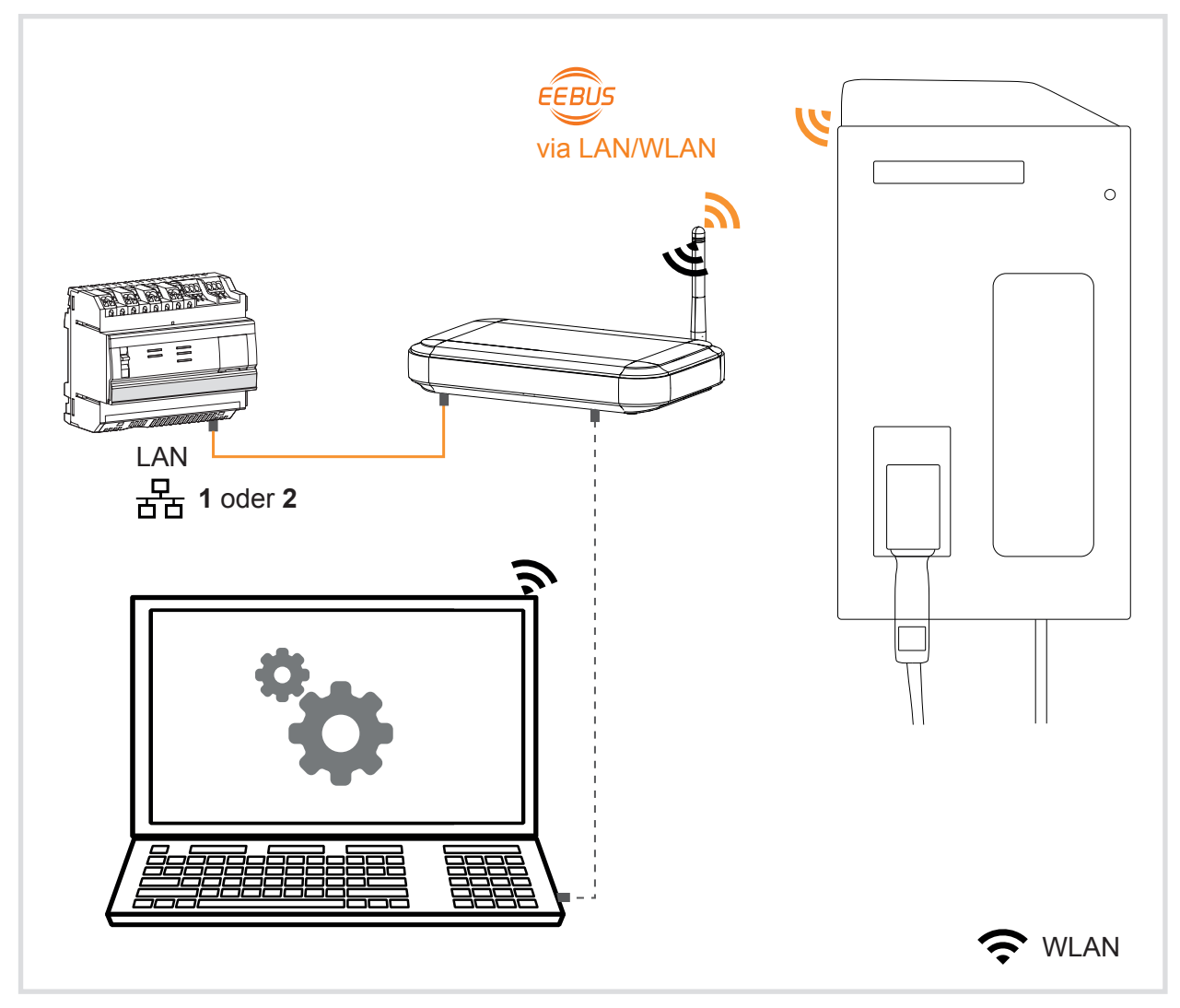

Bild 10b: Audi e-tron Ladesystem connect im lokalen Netzwerk

- Am Router muss DHCP aktiviert sein.
- Ladestation über WLAN oder LAN ins Netzwerk einbinden (Bild 10a/10b). Die Ladestation erhält vom Router über DHCP automatisch eine IP-Adresse.
- ☑ Ladestation und Controller müssen sich im selben Subnetz befinden.

Die Kopplung und Verbindung mit *flow* sowie weitere Einstellungen für den Betrieb mit *flow* erfolgen über den *flow Konfigurator*. ► Siehe Ladestationen mit *flow* verbinden.

## :hager

#### Optional: Ladestation über Powerline mit Netzwerk verbinden (Beispiel)

Das Audi e-tron Ladesystem connect verfügt über ein integriertes PLC Modem mit Phasenkoppler. Bei Nutzung des PLC Modems werden die EEBus-Daten ein- bis dreiphasig per Phasenkoppler über die installierte CEE Steckdose zur Technikzentrale übertragen. In der Technikzentrale ist ein entsprechender PLC Adapter zu installieren, der das Signal für den Energiemanagement Controller umwandelt. Die Kommunikation erfolgt bidirektional. Bild 10c zeigt das Prinzip anhand eines Beispiels.

Für Details und aktuellste Informationen siehe Dokumentation des Ladesystems!

#### ACHTUNG!

Die Installation und Konfiguration von Netzwerk/Powerline-Komponenten, Ladestationen und zugehörigen Vorsicherungen ist nicht Gegenstand dieses Dokuments.

Entsprechende Installationsanleitungen der Geräte beachten! Vor Verbindung der Ladestation mit *flow* muss die Installation der Geräte durch eine Elektrofachkraft abgeschlossen sein.

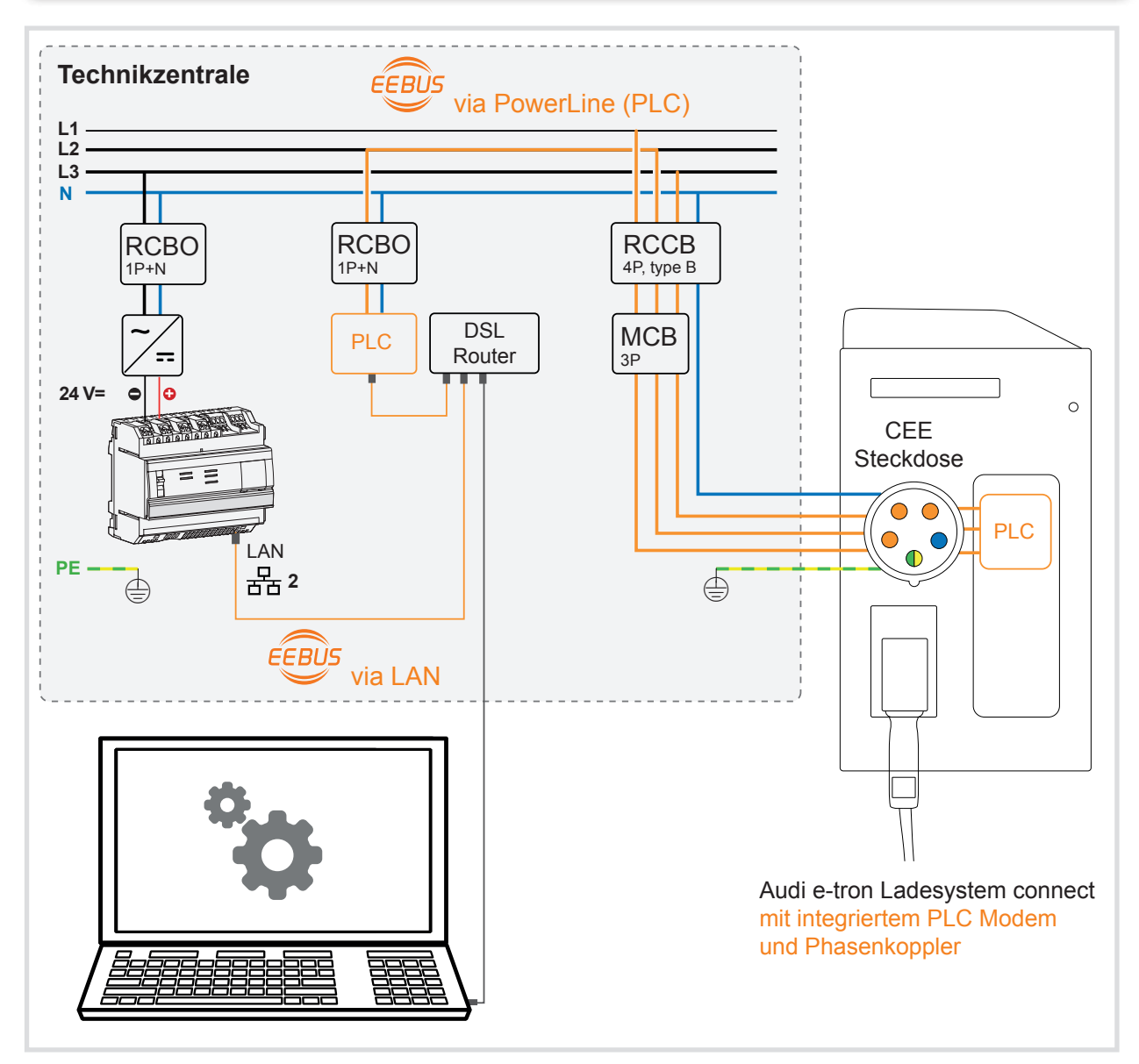

Bild 10c: Audi e-tron Ladesystem connect - EEBus-Verbindung über Powerline (Darstellung exemplarisch)

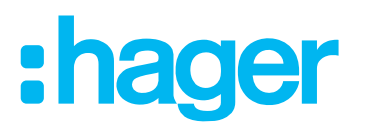

#### Energiespeicher im lokalen Netzwerk (Option aktuell nur in Deutschland verfügbar)

Als Energiespeicher unterstützt *flow* momentan ausschließlich Hager XEM800 mit passenden Batterie-Packs Hager XEM100. Beide Geräte sind auch in den Sets XEM1000, XEM2000, XEMV1000 und XEMV2000 enthalten.

- Montage und elektrischer Anschluss des Speichers müssen abgeschlossen sein.
  - ► Siehe Installationsanleitung des Energiespeichers.
- ✓ Der Energiespeicher ist über eine feste LAN-Verbindung (mindestens Cat.6) im lokalen Netzwerk eingebunden (Bild 11). ► Siehe Installationsanleitung des Energiespeichers.

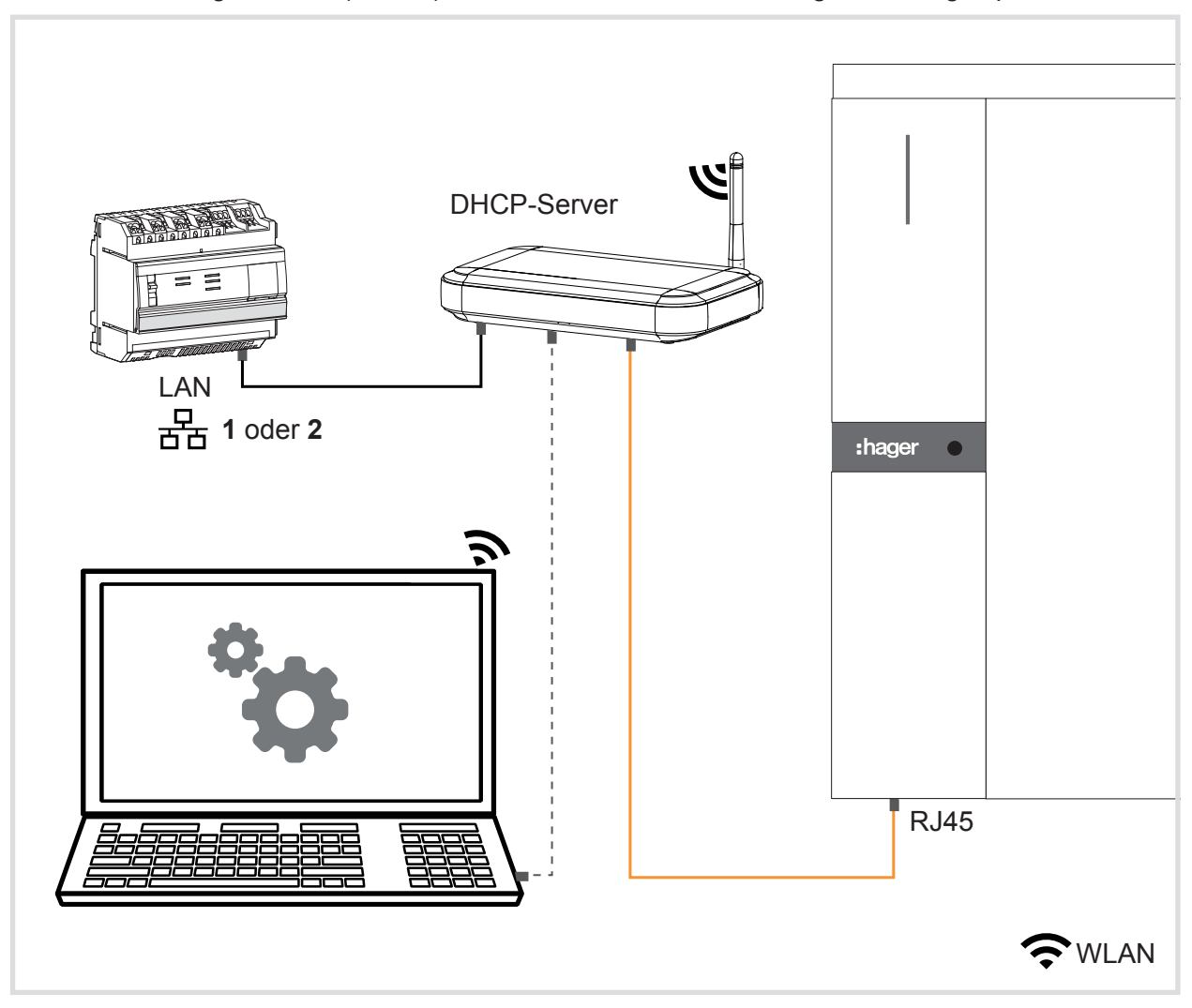

Bild 11: Energiespeicher im lokalen Netzwerk

- Optional ist eine direkte LAN-Verbindung zwischen dem Speicher und einem freien LAN-Port des Controllers (LAN 1 oder LAN 2) möglich. Der Controller funktioniert dann als 2fach Ethernet Switch.
- Energiespeicher und Controller müssen sich im selben Subnetz befinden.
- ✓ Der Energiespeicher ist eingeschaltet und betriebsbereit. Die LED-Leiste des Speichers leuchtet grün. ► Siehe Installationsanleitung des Energiespeichers.
- Falls die LED-Leiste des Speichers gelb leuchtet, die Internetverbindung pr
  üfen und gfs. das Energiespeichersystem neustarten. ► Siehe Bedienungsanleitung des Energiespeichers.

Die Konfiguration des Energiespeichers erfolgt über den flow Konfigurator.

Siehe Energiespeicher mit flow verbinden.

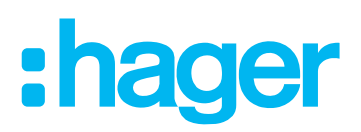

## Inbetriebnahme Schritt @ - Einloggen und flow konfigurieren

### flow Konfigurator starten

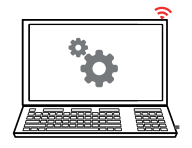

Die Systemkonfiguration erfolgt über den *flow Konfigurator*, die interne Software des Energiemanagement Controllers. Zur Ausführung der Software wird ein Konfigurations-Rechner benötigt (Laptop/PC/Tablet/Smartphone).

Auf dem Rechner müssen Java 7 (oder höher) und ein kompatibler Browser installiert sein: Microsoft Edge 20+, Mozilla Firefox 58+, Google Chrome 64+ oder Safari 9.1+.

✓ Alle Systemgeräte sind über das lokale Netzwerk miteinander verbunden. ► Schritt ①.

Während der Konfiguration muss der Frontschalter des Energiemanagement Controllers auf "**Stand-by**" stehen. Diese Einstellung aktiviert den Konfigurationsmodus.

#### VORSICHT!

Die Systemkonfiguration im Konfigurationsmodus darf nur durch eine Elektrofachkraft erfolgen.

Bei Nichtbeachten der Installations- und Konfigurationshinweise können Schäden an der Anlage, Brand oder andere Gefahren entstehen!

Im *flow Konfigurator* eingestellte Parameter und Werte für den elektrischen Hausanschluss, Energiezähler und verbundene Geräte dürfen die reale Dauerbelastbarkeit der installierten Geräte bzw. Vorsicherungen relevanter Stromkreise nicht übersteigen.

Ebenso müssen Phasenanzahl und -zuordung korrekt ausgeführt sein, und im *flow Konfigurator* entsprechend parametriert werden.

#### Konfigurationsmodus starten

- ☑ Der Energiemanagement Controller ist fertig montiert und angeschlossen.
- Ein Konfigurations-Rechner ist über das lokale Netzwerk mit dem Controller verbunden.
- Den Frontschalter am Controller auf "**Stand-by**" stellen.

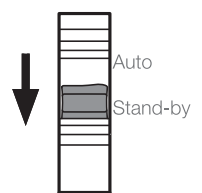

Die Status LED blinkt orange. Das Gerät befindet sich im Konfigurationsmodus.

| Status @ | 日本<br>日本<br>日本<br>日本<br>日本<br>日本<br>日本<br>日本<br>日本<br>日本 | Status | 器 1<br>器 2 |
|----------|----------------------------------------------------------|--------|------------|
|          | Power                                                    |        | Powe       |

Konfiguration über LAN 1

Konfiguration über LAN 2

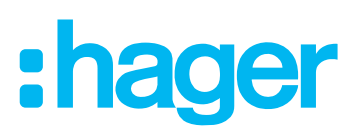

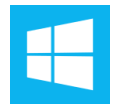

#### flow Konfigurator unter Windows® aufrufen

Falls Sie *flow* mit einem mobilen Endgerät konfigurieren möchten, gehen Sie bitte über zum Punkt ► *flow Konfigurator* mit Hager Pilot App auf mobilem Endgerät aufrufen.

Es gibt mehrere Möglichkeiten, den flow Konfigurator unter Windows® aufzurufen.

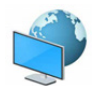

Über Windows<sup>®</sup> Netzwerk:

- Auf dem Windows<sup>®</sup>-Rechner ist die Netzwerkerkennung aktiviert.
- Mit **Netzwerk** die Netzwerkzone aufrufen.
- Der Energiemanagement Controller sollte als Gerät XEM461.. erscheinen.
- Das Gerät **XEM461..** mit der rechten Maustaste anklicken.
- Uber Gerätewebseite anzeigen den flow Konfigurator aufrufen.

oder:

- Unter Eigenschaften die IP-Adresse des Controllers ablesen.
- IP-Adresse in die Adresszeile eines kompatiblen Web-Browsers eingeben und mit Enter bestätigen.

Der *flow Konfigurator* wird im Web-Browser aufgerufen. Verwendet wird der aktuell eingerichtete Standardbrowser.

Bei Verwendung eines Macintosh oder Linux Rechners, oder falls das Gerät unter Windows nicht angezeigt wird, kann mithilfe einer speziellen App ein IP-Scan durchgeführt werden.

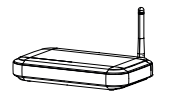

Oder über den Netzwerk-Router:

- Router-Einstellungen mit dem Web-Browser öffnen.
- Unter *Heimnetzwerk* alle Netzwerkgeräte anzeigen lassen.
- Den Gerätelink des Controllers **XEM461..** anklicken.

Der flow Konfigurator wird im Browserfenster initialisiert.

| -0  |
|-----|
|     |
| -0- |
|     |

#### flow Konfigurator mit Hager Pilot App auf mobilem Endgerät aufrufen

Die Hager Pilot App ist ein Tool zur Erleichterung der Inbetriebnahme bei IP-Anwendungen. Es sucht automatisch nach verfügbaren WLAN-Hotspots und erkennt lokale Netzwerkgeräte. Die App ist auf hager.de und in den offiziellen App-Stores kostenlos erhältlich zum Download für Android<sup>™</sup> und iOS<sup>®</sup>.

- Hager Pilot App herunterladen. Nur offizielle Quellen nutzen!
- App auf dem Endgerät installieren und ausführen.
- Den Anweisungen in der App folgen.
- Energiemanagement Controller in der App auswählen (XEM461..).
- Den flow Konfigurator aufrufen.

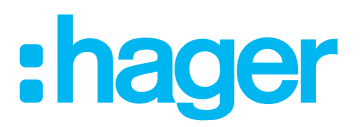

#### Lokal auf dem Controller einloggen

Nach der Initialisierung des *flow Konfigurators* erscheint das Login-Fenster für den lokalen Administrator.

Der lokale Admin-Account wird für die Erstinbetriebnahme verwendet. Nach Registrierung in der Hager Cloud ist der Fernzugriff auf das System möglich.

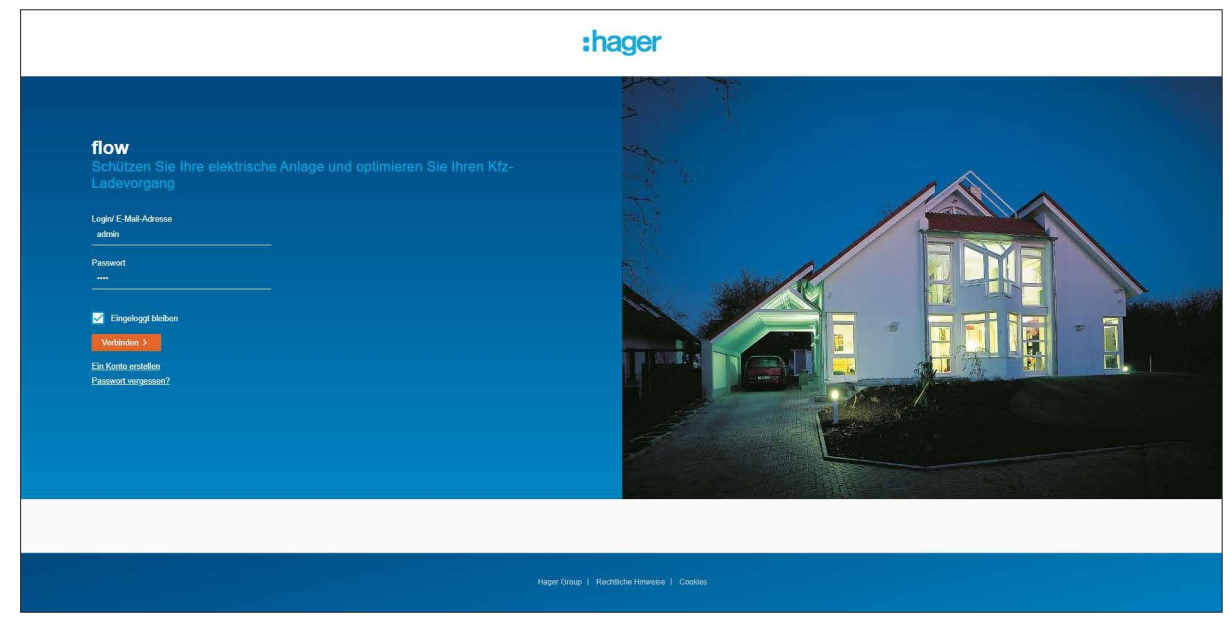

- Zugangsdaten f
  ür den lokalen Login eingeben.
- Beim ersten Login lauten die Zugangsdaten: Name "admin" und Passwort "1234".
- Auf **Anmeldung** klicken.

Der flow Konfigurator wird gestartet.

| Dashboard | A Stromnetz           |                                                                                         | Energiespeicher |       | Eq.<br>Tarte |  | Benutzer         | ۰ |  |  |
|-----------|-----------------------|-----------------------------------------------------------------------------------------|-----------------|-------|--------------|--|------------------|---|--|--|
|           |                       | Der Frontschalter des Einergiemanägement-Controller befinder sich in "Standby"-Position |                 |       |              |  |                  |   |  |  |
| D         | ashboard              |                                                                                         |                 |       |              |  |                  |   |  |  |
|           | Kommunikation         |                                                                                         |                 |       |              |  | ~                |   |  |  |
|           | Internetverbindung    |                                                                                         |                 | 111   |              |  | verbunden        |   |  |  |
|           | Prognosenlieferant    |                                                                                         |                 | 212   |              |  | 🛑 verbunden      |   |  |  |
|           | Hager Cloud           |                                                                                         |                 | Laden |              |  | nicht verbunder  |   |  |  |
|           | MyHager Installateur- | Konto                                                                                   |                 |       |              |  | inicht verbunden |   |  |  |
|           |                       |                                                                                         |                 |       |              |  |                  |   |  |  |

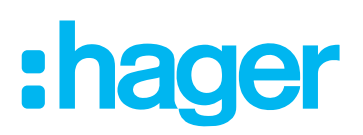

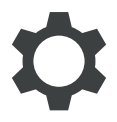

#### Standort angeben

Beim ersten Start des *flow Konfigurator* erscheint ein Fenster zur Eingabe der Standortinformationen.

- flow benötigt die Standortinformationen zur Ermittlung der lokalen Wetterdaten. Aktuelle Wetterlage und Prognose werden zur Berechnung der erwarteten PV-Energie genutzt. Die flow Anwendungen **Eigenverbrauchsoptimierung** und **Koordinierter Ladeplan** sowie die EEG Einspeisefunktion von Energiespeicher und PV können nur mit gültigem Standort aktiviert werden!
- Mehr Informationen zum Thema Datenschutz siehe Datenschutzrichtlinie der Hager Group unter <u>https://www.hagergroup.com/de/datenschutz/1024-5344.htm?contentonly=Y</u>

|                                |                         |                              | Ēq                 | <b>4</b>                 | <u>*</u>         | \$      |
|--------------------------------|-------------------------|------------------------------|--------------------|--------------------------|------------------|---------|
| Dashboard                      | Stromnetz La            | destation Ext. PV-Anlag      | je Tarife          | EEBus Optimierung        | Benutzer         |         |
|                                | Der Frontschalte        | r des Energiemanageme        | nt-Controller be   | findet sich in "Standby' | -Position.       |         |
|                                |                         |                              |                    |                          |                  |         |
| Standort                       |                         |                              |                    |                          |                  |         |
| Für die richtige W             | /ettervorhersage und Op | otimierung ist eine Standort | lokalisierung notw | endig.                   |                  |         |
| Hausnummer                     |                         |                              |                    |                          |                  |         |
|                                |                         |                              |                    |                          |                  |         |
| Strasse                        |                         |                              |                    |                          |                  |         |
|                                |                         |                              |                    |                          |                  |         |
| Postleitzahl *                 |                         |                              |                    |                          |                  |         |
|                                |                         |                              |                    |                          |                  |         |
| Stadt *                        |                         |                              |                    |                          |                  |         |
|                                |                         |                              |                    |                          |                  |         |
| Land *                         |                         |                              |                    |                          |                  |         |
| Germany                        | ~                       |                              |                    |                          |                  |         |
| Warnung: Mom<br>bedingt sein . | ientan ist keine Vorhe  | ersage verfügbar. Dies ka    | ann durch eine fa  | alsche Kombination vo    | n Postleitzahl u | nd Land |
|                                |                         |                              |                    |                          |                  |         |
| Änderunge                      | en venwerfen            | Speichern                    |                    |                          |                  |         |

- Die Pflichtfelder **Postleitzahl** und **Stadt** ausfüllen, und das **Land** auswählen.
- **Strasse** und **Hausnummer** sind freiwillige Angaben.
- Mit **Speichern** bestätigen.

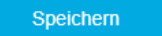

#### Sprache ändern

Der *flow Konfigurator* übernimmt die aktuelle Spracheinstellung des Web-Browsers. Bei Bedarf kann die Sprache über die Anzeigeeinstellungen des kompatiblen Browsers geändert werden.

Beispiel: Google Chrome anpassen und einstellen > Einstellungen > Erweitert > Sprachen > (Sprache auswählen) > Google Chrome in dieser Sprache anzeigen.

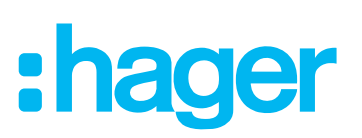

| Dashboard | <b>弁</b><br>Stromnetz   | Ladestation  | Energiespeicher       | Ext. PV-Anlage       | EQ<br>Tarife         | EEBus Optimierung | Benutzer          | \$ |
|-----------|-------------------------|--------------|-----------------------|----------------------|----------------------|-------------------|-------------------|----|
|           |                         | Der Frontsch | halter des Energiemar | agement-Controller b | efindet sich in "Sta | ndby"-Position.   |                   |    |
| I         | Dashboard               |              |                       |                      |                      |                   |                   |    |
|           | Kommunikation           |              |                       |                      |                      |                   | $\sim$            |    |
|           | Internetverbindung      |              |                       |                      |                      |                   | verbunden         |    |
|           | Prognosenlieferant      |              |                       |                      |                      |                   | verbunden         |    |
|           | Hager Cloud             |              |                       |                      |                      |                   | nicht verbunden   |    |
|           | MyHager Installateur-Ko | nto          |                       |                      |                      |                   | e nicht verbunden |    |
|           | MyHager Endnutzer-Kor   | nto          |                       |                      |                      |                   | nicht verbunden   |    |
|           | Standort                |              |                       | $\sim$               |                      |                   |                   |    |
|           | Land                    |              | Deuts                 | schland              |                      |                   |                   |    |
|           | Postleitzahl            |              |                       | 66440                |                      |                   |                   |    |
|           | Stadt                   |              | Blie                  | skastel              |                      |                   |                   |    |
|           | Temperatur              |              |                       | 20 °C                |                      |                   |                   |    |
|           |                         |              |                       |                      |                      |                   |                   |    |

Dashboard des flow Konfigurator im Konfigurationsmodus

Das **Dashboard** bietet eine Übersicht mit Statusinformationen zur Anlage. Es unterteilt sich in einzelne Info-Bereiche (Widgets). **Kommunikation** informiert über Verbindungsstatus für Internet, Wetterprognose, Hager Cloud und angelegte Benutzerkonten. **Standort** zeigt Standortinformationen und die regionale Außentemperatur an.

Nach Konfiguration erscheinen weitere Widgets zu den Systemgeräten auf dem Dashboard. Sie können bei Bedarf durch Antippen auf- und zugeklappt werden.

Darüber liegt die Menüleiste zur Konfiguration von *flow*. Für direkten Zugriff einfach das gewünschte Symbol auswählen. Der entsprechende Menü-Reiter wird aktiviert.

Im Konfigurationsmodus (Frontschalter auf "Stand-by") stehen zusätzliche Menü-Reiter zur Verfügung, die beim späteren Fernzugriff über die Cloud sicherheitsbedingt gesperrt sind: **Stromnetz, Energiespeicher** (Option aktuell nur in Deutschland verfügbar) und **Ext. PV-Anlage** (Externe Photovoltaik).

Bei der Erstinbetriebnahme werden Hausanschluss und angeschlossene Systemgeräte zu *flow* hinzugefügt und für die Kommunikation mit *flow* konfiguriert. Einstellungen auf den Menü-Reitern sind mit **Speichern** zu bestätigen, bevor zum nächsten Reiter gewechselt wird. **Änderungen verwerfen** verwirft die Einstellungen.

Änderungen verwerfen

Speichern

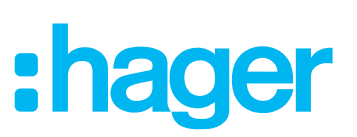

## flow konfigurieren

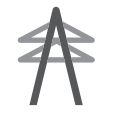

Elektrischen Hausanschluss definieren

| $\wedge$              | ACHTUNG!<br>Vor Inbetriebnahme des Systems ist vor Ort sicherzustellen, dass die<br>Elektroinstallation entsprechend der Gesamtlast aller angeschlossenen<br>Verbraucher einschließlich Ladestation(en) unter Berücksichtigung der |  |  |  |  |  |  |  |  |
|-----------------------|----------------------------------------------------------------------------------------------------|--|--|--|--|--|--|--|--|
|                       | jeweiligen Betriebsart dimensioniert, und gemäß den einschlägigen Normen<br>ausgeführt ist.                                                                                                    |  |  |  |  |  |  |  |  |
|                       | Anwendungsregel VDE-AR-N 4100:2019-04:<br>Das Lastverhalten von Ladesystemen wird generell als Dauerbetrieb einstuft,<br>unabhängig von deren Einschaltdauer!                                                                      |  |  |  |  |  |  |  |  |
| Weit<br>für d<br>(Bes | erführende Informationen zur Anwendungsregel VDE-AR-N 4100 "Technische Regeln<br>en Anschluss von Kundenanlagen und deren Betrieb" enthält unser Hager Tipp 44<br>tNr.: 19DE0038) zum Download auf hager.de.                       |  |  |  |  |  |  |  |  |
| Der I<br>(Fror        | Der Energiemanagement Controller ist im Konfigurationsmodus (Frontschalter auf " <b>Stand-by</b> ").                                                                                                    |  |  |  |  |  |  |  |  |
| 🗹 Auf d               | Auf dem Rechner läuft der <i>flow Konfigurator</i> .                                                                                                    |  |  |  |  |  |  |  |  |
| Men                   | enü-Reiter <b>Stromnetz</b> aufrufen.                                                                                                    |  |  |  |  |  |  |  |  |

| Dashboard      | Stromnetz                           | Ladestation         | Energiespeicher   | Ext. PV-Anlage         | <b>EQ</b><br>Tarife   | EEBus Optimierung | Benutzer | \$ |
|----------------|-------------------------------------|---------------------|-------------------|------------------------|-----------------------|-------------------|----------|----|
|                |                                     | Der Frontschalter d | es Energiemanagem | ent-Controller befinde | t sich in "Standby"-F | Position.         |          |    |
| Strom          | netz 🗕 nicl                         | ht verbunden        |                   |                        |                       |                   |          |    |
| Anzahl d       | ler Phasen                          |                     |                   |                        |                       |                   |          |    |
| C Einph        | asig                                |                     |                   |                        |                       |                   |          |    |
| O Dreipł       | hasig                               |                     |                   |                        |                       |                   |          |    |
| Hauptsic       | cherung / SLS<br>A                  |                     |                   |                        |                       |                   |          |    |
| Thermiso<br>32 | che Reduktion (80 <sup>4</sup><br>A | %)                  |                   |                        |                       |                   |          |    |

- Die korrekte Anzahl der Phasen auswählen [Einphasig oder Dreiphasig].
- Nennstrom der Hauptsicherung / SLS eintragen [Einheit: A].

Im Feld Thermische Reduktion (80%) erscheint automatisch der effektive Maximalstrom.

- Die thermische Reduktion dient dem Überlastschutz und erfolgt automatisch. Bei der Bestückung und Belastung von Zählerplätzen für Ladestationen wird grundsätzlich vom Dauerbetrieb ausgegangen. Für die internen Berechnungen des Maximalstroms verwendet flow daher effektiv 80% des Nennstromes der Hauptsicherung / SLS.
- Eingebene Werte überprüfen und mit **Speichern** bestätigen.

Speichern

Weitere Informationen zu Aufbau und Dimensionierung der Zählerplätze sind den aktuell gültigen Anschlussbedingungen (TAB) des regionalen Energieversorgungsunternehmens (EVU) zu entnehmen.

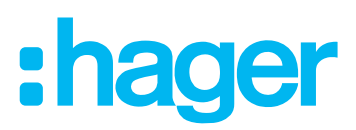

Auf demselben Menü-Reiter wird als nächstes der Netzzähler definiert.

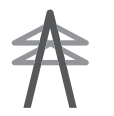

#### Netzzähler hinzufügen

Der **Netzzähler** (Energiezähler, z.B. ECR380D, ECR381D) ist Bestandteil von *flow*. Er entspricht dem installierten Zweirichtungszähler zur Gesamtmessung aller elektrischen Energieflüsse ins Haus (Bedarf) und vom Haus abgehend (Einspeisung). Seine Messwerte sendet er zyklisch über die Modbus<sup>®</sup>-Schnittstelle an den Energiemanagement Controller.

- Montage und elektrischer Anschluss des Energiezählers müssen abgeschlossen sein.
- ☑ Der Energiezähler ist für *flow* parametriert.

#### ► Siehe Parametrierung des ersten Energiezählers (Netzzähler) prüfen.

Im flow Konfigurator ist der Menü-Reiter Stromnetz ausgewählt.

| Dashboard                      | ***<br>Stromnetz                                              | Ladestation | Energiespeicher | Ext. PV-Anlage | EQ<br>Tarife | EEBus Optimierung | Benutzer | ٥ |
|--------------------------------|---------------------------------------------------------------|-------------|-----------------|----------------|--------------|-------------------|----------|---|
| Netz<br>Energ<br>Hage<br>Modbu | z <b>zähler</b><br>ezähler Typ<br>r EC(A/R)380D<br>is Adresse | ~           |                 |                |              |                   |          |   |

#### **Energiezähler Typ** auswählen.

- Kompatible Zähler sind aus einer Pulldown-Liste wählbar. Erscheint ein kompatibler Zähler nicht in der Liste, ist ein Firmware-Update durchzuführen. ► Siehe Service/Wartung
- Die **Modbus Adresse** des Zählers ist auf den Wert "1" fest eingestellt. Sie entspricht der Werkseinstellung des Energiezählers zur Gesamtstrommessung.
- Mit Speichern den Netzzähler hinzufügen.

#### Speichern

*flow* empfängt vom **Netzzähler** über Modbus<sup>®</sup> die ersten Messdaten. Der Status für **Stromnetz** ist • verbunden.

Falls **Stromnetz** den Status • **nicht verbunden** hat, überprüfen Sie die Konfiguration. Erscheint eine Fehlermeldung, folgen Sie bitte den Anweisungen auf dem Bildschirm.

Status und Werte des **Netzzählers** erscheinen nun in einem eigenen Widget auf dem **Dashboard**.

#### ¢, ▦ Ð 4 Ä <u>اال</u> 奔 • \$ Dashboard Ext. PV-Anlage EEBus Optimierung Benutzer Stromnetz Ladestation Energiespeicher Tarife Der Fi et sich in "Sta Dashboard Kommunikation verbunden Internetverbindung Prognosenlieferant verbunden Hager Cloud nicht verbunden MyHager Installateur-Konto nicht verbunden MyHager Endnutzer-Konto nicht verbunden Netzzähler Standort $\sim$ Status Land verbunden Deutschland 42619 Wh Postleitzahl Energie Export 66440 Stadt Blieskastel Energie Import 785761 Wh Temperatur 20 °C Momentane Leistung 2390 W

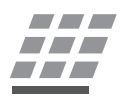

#### Externe Photovoltaik-Anlage mit flow verbinden (PV Option 2)

- Zur Verbindung einer externen Photovoltaik-Anlage mit *flow* wird ein separater Modbus<sup>®</sup>-Energiezähler benötigt.
- Montage und elektrischer Anschluss des PV Energiezählers müssen abgeschlossen sein.
- Der PV Energiezähler ist für *flow* parametriert.
  - ► Siehe PV Energiezähler für flow adressieren.
- Menü-Reiter Ext. PV-Anlage aufrufen.

| Dashboard | <b>A</b><br>Stromnetz | Ladestation     | Energiespeicher    | Ext. PV-Anlage        | EQ<br>Tarife          | EEBus Optimierung | Benutzer | ۵ |
|-----------|-----------------------|-----------------|--------------------|-----------------------|-----------------------|-------------------|----------|---|
|           |                       | Der Frontschall | er des Energiemana | gement-Controller bef | indet sich in "Standt | y"-Position.      |          |   |
| Pho       | otovoltaik E          | rzeugung        |                    |                       |                       |                   |          |   |
|           | Gesperrt              |                 |                    |                       |                       |                   |          |   |

Photovoltaik ist standardmäßig noch gesperrt.

Photovoltaik Erzeugung mit dem Schiebeschalter freigeben.

| Photovoltaik Erzeugung                       |
|----------------------------------------------|
| Freigegeben                                  |
| Installierte PV-Leistung<br>10000 Wp         |
| Anzahl der Phasen<br>Einphasig<br>Dreiphasig |

:hager

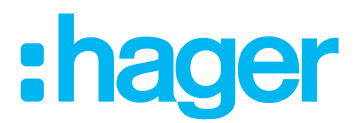

- Installierte PV-Leistung (Peak) der externen PV-Anlage eingeben. [Einheit: Wp; z.B. "10000 Wp"].
- Die korrekte Anzahl der Phasen auswählen [Einphasig oder Dreiphasig]. Bei einphasigen PV-Anlagen zusätzlich die Verbundene Phase angeben. [L1, L2 oder L3].

| PV Energiezähler 🛛 nicht verbunden |
|------------------------------------|
| Energiezähler Typ                  |
| Hager EC(A/R)380D 🗸                |
| Modbus Adresse                     |
| 10                                 |
| Anschlussrichtung                  |
| Normal                             |
| Umkehren                           |

- **Energiezähler Typ** auswählen.
- Kompatible Zähler sind aus einer Pulldown-Liste wählbar. Erscheint ein kompatibler Zähler nicht in der Liste, ist ein Firmware-Update durchzuführen. ► Siehe Service/Wartung
- Die **Modbus Adresse** des PV Energiezählers ist auf den Wert "10" fest eingestellt.
- Unter **Anschlussrichtung** kann bei Bedarf die Zählrichtung des installierten Zählers invertiert werden. Standardeinstellung ist **Normal**.
- Mit **Speichern** den Zähler hinzufügen.

#### Speichern

*flow* empfängt vom **PV Energiezähler** über Modbus<sup>®</sup> die ersten Messdaten, vorausgesetzt der Zähler wurde richtig parametriert. Der Status für den **PV Energiezähler** ist **• verbunden**.

Falls das Gerät den Status • **nicht verbunden** hat, überprüfen Sie die Konfiguration. Erscheint eine Fehlermeldung, folgen Sie bitte den Anweisungen auf dem Bildschirm.

Status und Werte der **Ext. PV-Anlage** erscheinen nun im eigenen Widget auf dem **Dash-board**.

| ashboard | <b>乔</b><br>Stromnetz | Ladestation  | Energiespeicher       | Ext. PV-Anlage     | <b>E</b> Q<br>Tarife | EEBus Optimierung  | Benutzer          |
|----------|-----------------------|--------------|-----------------------|--------------------|----------------------|--------------------|-------------------|
|          |                       | Der Frontsch | nalter des Energiemar | agement-Controller | befindet sich in "S  | standby"-Position. |                   |
| Das      | shboard               |              |                       |                    |                      |                    |                   |
| Ko       | mmunikation           |              |                       |                    |                      |                    |                   |
| Inte     | ernetverbindung       |              |                       |                    |                      |                    | verbunden         |
| Pro      | ognosenlieferant      |              |                       |                    |                      |                    | • verbunden       |
| На       | ger Cloud             |              |                       |                    |                      |                    | nicht verbunden   |
| My       | Hager Installateur-   | Konto        |                       |                    |                      |                    | e nicht verbunden |
| My       | Hager Endnutzer-ł     | Konto        |                       |                    |                      |                    | e nicht verbunden |
| Sta      | andort                |              |                       | ✓ Netz             | zähler               |                    | $\checkmark$      |
| Lar      | nd                    |              | Deuts                 | schland Status     | \$                   |                    | verbunden         |
| Pos      | stleitzahl            |              |                       | 66440 Energ        | ie Export            |                    | 42619 Wh          |
| Sta      | dt                    |              | Blie                  | skastel Energ      | ie Import            |                    | 785761 Wh         |
| Ten      | nperatur              |              |                       | 20 °C Mome         | ntane Leistung       |                    | 2390 W            |
| Ex       | t. PV-Anlage          |              |                       | $\sim$             |                      |                    |                   |
| Sta      | tus                   |              | verb                  | unden              |                      |                    |                   |
| Ene      | ergie Export          |              | _                     | 0 Wh               |                      |                    |                   |
| Mo       | mentane Leistung      |              | -3                    | 2500 10/           |                      |                    |                   |

- Für **Momentane Leistung** sollte ein Wert <= 0 anzeigt werden, vorausgesetzt der PV Zähler ist korrekt angeschlossen und parametriert.
- Erscheint bei Momentane Leistung ein Wert > 0, wurde beim installierten PV Energiezähler die Verdrahtung von Eingang und Ausgang vertauscht. In diesem Fall kann auf dem Menü-Reiter Ext. PV-Anlage die Anschlussrichtung virtuell geändert werden, ohne dass eine Umverdrahtung des Zählers nötig ist. Die Einstellung Umkehren ändert das Vorzeichen aller vom PV Energiezähler gelieferten Messwerte.

:hager

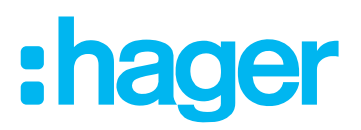

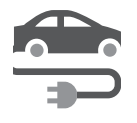

#### Ladestationen im flow System

*flow* ermöglicht die Einbindung von bis zu 3 Ladestationen. ► Siehe **Kompatible Geräte**. Ladestationen und *flow* kommunizieren im Netzwerk über EEBus. Vor dem Verbindungsaufbau sind die Ladestationen und der Controller miteinander zu koppeln.

Bei der Kopplung, dem EEBus-Pairing, tauschen die Geräte einen Schlüssel (Public Key) und die 40-stellige **SKI** (Subject Key Identifier) aus. Nach der Authentifizierung können sich die Geräte bidirektional verbinden.

Nach erfolgreicher Kopplung müssen die Ladestationen in nur wenigen Schritten konfiguriert werden.

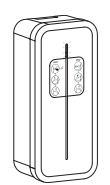

#### Hager Ladestation witty.connect mit flow verbinden

- ✓ Ein oder mehrere Hager Ladestationen witty.connect sind im lokalen Netzwerk über WLAN oder LAN mit dem Router verbunden und betriebsbereit. ► Siehe Anleitung der Ladestation.
- Im selben Netzwerk befinden sich der Energiemanagement Controller und ein Konfigurations-Rechner (Laptop/PC/Tablet/Smartphone).
- Auf dem Rechner läuft der flow Konfigurator.
- Zuerst an der Ladestation *witty.connect* den EEBus Pairing-Modus aktivieren (Bild 12).

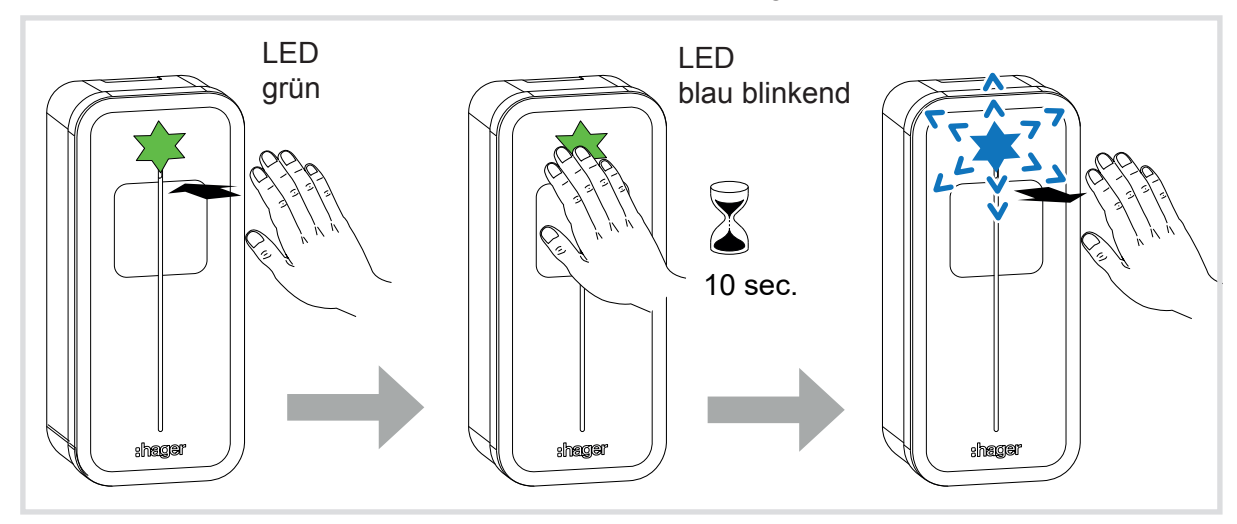

Bild 12: Pairing-Modus aktivieren bei der Hager Ladestation *witty.connect* Der Pairing-Modus bleibt 5 Minuten lang aktiviert.

# :hager

Im flow Konfigurator den Menü-Reiter Ladestation aufrufen.

| Dashboard | A<br>Stromnetz           | Ladestation | Energiespeicher | Ext. PV-Anlage | EQ<br>Tarife | EEBus Optimierung | Benutzer | ۵ |
|-----------|--------------------------|-------------|-----------------|----------------|--------------|-------------------|----------|---|
| La        | adestation               |             |                 |                |              |                   |          |   |
| Keir      | ie Ladestation konfiguri | iert        |                 |                |              |                   |          |   |
|           | + Neue Ladestation       | suche       |                 |                |              |                   |          |   |

**Neue Ladestation suchen** anklicken.

Nach kurzer Zeit erscheint eine Liste aller neu erkannten EEBus-Geräte mit Name und SKI.

| Dashboard | ***<br>Stromnetz                          | Ladestation                           | Energiespeicher          | Ext. PV-Anlage | Tarife | EEBus Optimierung | Benutzer    | \$ |
|-----------|-------------------------------------------|---------------------------------------|--------------------------|----------------|--------|-------------------|-------------|----|
| La        | adestation                                |                                       |                          |                |        |                   |             |    |
| Keir      | e Ladestation konfiguri                   | ert                                   |                          |                |        |                   |             |    |
|           | + Neue Ladestation                        | suchen                                |                          |                |        |                   |             |    |
| Su        | uche im Ga                                | nge<br>für 3 Minuten                  |                          |                |        |                   |             |    |
| F         | Hager-EVSE-A1B2                           | C3<br>678ABCD1234WXYZ56               | 78ABCD1234WXYZ5678       | 8              |        |                   | Verbinden 🤇 | m  |
| A<br>S    | Audi-e-tron-chargin<br>KI : ABCD1234WXYZ5 | ng-system-connee<br>678ABCD1234WXYZ56 | ct<br>78ABCD1234WXYZ5678 | 8              |        |                   | Verbinden   |    |

- Für die zu koppelnde Ladestation auf **Verbinden** klicken.
- EEBus Pairing-Anfrage bestätigen.

Nach kurzer Zeit erscheint die Ladestation als Widget.

| Ladestation         |                          |               |
|---------------------|--------------------------|---------------|
| Hager-EVSE-A1B2     | С3                       | 💿 verbunden 🛔 |
| Priorität<br>100% ✔ | Vorsicherung Ladestation | deaktiviert   |

Ladestation und Controller sind gekoppelt. Die LED der Ladestation leuchtet grün.

Vor dem Aktivieren muss die Ladestation noch konfiguriert werden! ► Siehe Ladestationen für *flow* konfigurieren.

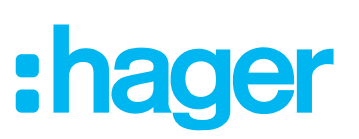

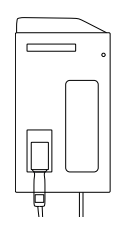

#### Audi e-tron Ladesystem connect mit flow verbinden

- Ein oder mehrere *e-tron Ladesysteme connect* von Audi sind im lokalen Netzwerk über WLAN, LAN oder PLC mit dem Router verbunden und betriebsbereit.
- Im selben Netzwerk befinden sich der Energiemanagement Controller und ein Konfigurations-Rechner (Laptop/PC/Tablet/Smartphone).
- Y Auf dem Rechner läuft der flow Konfigurator.
- Zuerst im *flow Konfigurator* den Menü-Reiter Ladestation aufrufen.

| Dashboard | Stromnetz                              | Ladestation                      | Energiespeicher    | Ext. PV-Anlage | EQ<br>Tarife | EEBus Optimierung | Benutzer | \$ |
|-----------|----------------------------------------|----------------------------------|--------------------|----------------|--------------|-------------------|----------|----|
| L         | adestation                             | -                                |                    |                |              |                   |          |    |
| Ke        | ine Ladestation konfiguri              | iert<br>suche                    |                    |                |              |                   |          |    |
|           | Änderungen verwer                      | fen                              | Speichern          |                |              |                   |          |    |
| E         | MC Informa                             | tion                             |                    |                |              |                   |          |    |
| N.<br>Si  | ame : Hager-XEM46<br>KI : ABCD1234WXYZ | 51-F1234A1<br>5678ABCD1234WXYZ56 | 578ABCD1234WXYZ567 | 8              |              |                   |          |    |

#### Neue Ladestation suchen anklicken.

Der Controller ist im EEBus Pairing-Modus. Er ist 3 Minuten lang für andere Geräte am EEBus sichtbar. Automatisches Verbinden wird akzeptiert.

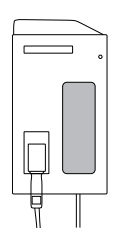

- Am *e-tron Ladesystem connect* die Einstellungen öffnen und dort *"HEMS hinzufügen"* auswählen. ► Siehe Bedienungsanleitung des Ladesystems.
- Name und SKI des gefundenen "HEMS" mit den Angaben im flow Konfigurator unter EMC Information abgleichen.
- **Name** des Controllers = *"Hersteller-Typ-Seriennummer*". Die 40-stellige **SKI** (Subject Key Identifier) ist Teil der verschlüsselten Authentifizierung.
- Im Menü des Ladesystems das "HEMS" von Hager flow auswählen (Hager-XEM461-..). Das Pairing erfolgt automatisch. Im Display des Ladesystems erscheint ein Home-Icon. Im flow Konfigurator erscheint das Audi e-tron Ladesystem connect als Widget.

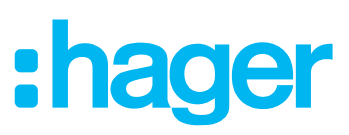

| Ladestation         |                          |               |
|---------------------|--------------------------|---------------|
| Audi-e-tron-chargin | g-system-connect         | 🔵 verbunden 🚦 |
| Priorität<br>100%   | Vorsicherung Ladestation | deaktiviert   |

▶ Vor dem Aktivieren muss das Ladesystem noch konfiguriert werden!

#### Ladestationen für flow konfigurieren

Im flow Konfigurator auf dem Menü-Reiter Ladestation die zu konfigurierende Ladestation auswählen.

| Ladestation         |                          |             |
|---------------------|--------------------------|-------------|
| Name der Ladesta    | ion                      | verbunden   |
| Priorität<br>100% V | Vorsicherung Ladestation | deaktiviert |

- Nennstrom der installierten Vorsicherung für die Ladestation einstellen. [Einheit: A].
- Für dreiphasige Ladestationen die Phasenzuordnung je Außenleiter festlegen.
- Bei mehreren angebundenen Ladestationen lässt sich deren Lade-**Priorität** von 0 ... 100% einstellen. Die Summe muss 100% betragen, z.B. 60% für Ladestation 1 und 40% für Ladestation 2.

| Ladestation         |                            |           |
|---------------------|----------------------------|-----------|
| Name der Ladestati  | n                          | verbunden |
| Priorität<br>100% V | Vorsicherung Ladestation 4 | aktiviert |

Abschließend den Schiebeschalter von deaktiviert auf aktiviert stellen und die Einstellungen Speichern.

#### Speichern

*flow* empfängt von den Ladestationen über EEBus die ersten Statusinformationen, vorausgesetzt die Ladestationen wurden richtig parametriert. Der Status für aktive Ladestationen ist • verbunden.

- Schaltet eine konfigurierte Ladestation von Normalbetrieb auf Sleeping-Mode um, erscheint im *flow Konfigurator* der Status • **nicht verbunden**. Dieses energiesparende Verhalten ist erwünscht.
- Erscheint im *flow Konfigurator* permanent der Status **nicht verbunden**, obwohl die zugehörige Ladestation in Betrieb ist, überprüfen Sie die Konfiguration. Erscheint eine Fehlermeldung, folgen Sie bitte den Anweisungen auf dem Bildschirm.

## :hager

Die konfigurierten Ladestationen erscheinen auf dem Dashboard.

| shboard | <b>弁</b><br>Stromnetz | Ladestation  | Energiespeicher      | Ext. PV-Anlage     | Tarife              | EEBus Optimierung | Benutzer          |
|---------|-----------------------|--------------|----------------------|--------------------|---------------------|-------------------|-------------------|
|         |                       | Der Frontsch | alter des Energieman | agement-Controller | befindet sich in "S | tandby"-Position. |                   |
| D       | ashboard              |              |                      |                    |                     |                   |                   |
|         | ashboard              |              |                      |                    |                     |                   |                   |
|         | Kommunikation         |              |                      |                    |                     |                   | $\checkmark$      |
| 1       | Internetverbindung    |              |                      |                    |                     |                   | verbunden         |
| F       | Prognosenlieferant    |              |                      |                    |                     |                   | verbunden         |
| H       | Hager Cloud           |              |                      |                    |                     |                   | nicht verbunden   |
| 1       | MyHager Installateur- | -Konto       |                      |                    |                     |                   | nicht verbunden   |
| 1       | MyHager Endnutzer-ł   | Konto        |                      |                    |                     |                   | nicht verbunden   |
| 5       | Standort              |              |                      | V Netz             | zähler              |                   | $\checkmark$      |
| L       | _and                  |              | Deuts                | schland Status     |                     |                   | verbunden         |
| F       | Postleitzahl          |              |                      | 66440 Energi       | e Export            |                   | 42619 Wh          |
| 5       | Stadt                 |              | Blie                 | skastel Energi     | e Import            |                   | 785761 Wh         |
| T       | Temperatur            |              |                      | 20 °C Momer        | ntane Leistung      |                   | 2390 W            |
|         |                       |              |                      |                    |                     |                   |                   |
| E       | Ext. PV-Anlage        |              |                      | ✓ Lade             | estation            |                   | $\sim$            |
| S       | Status                |              | verb                 | Name               |                     |                   | Hager-EVSE-A1B2C3 |
| E       | Energie Export        |              |                      | 0 Wh Status        |                     |                   | verbunden         |
| N       | Momentane Leistung    |              | -3                   | 500 W Priorita     | ăt                  |                   | 100%              |
|         |                       |              |                      | Vorsic             | herung Ladestatio   | on                | 32 A              |

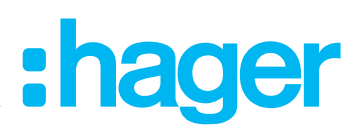

## 

#### Energiespeicher mit *flow* verbinden (PV Option 1 aktuell nur in Deutschland verfügbar)

Der Energiespeicher funktioniert im *flow* System als Zwischenspeicher für generierte PV-Energie. Bei Energieüberschuss kann der Speicher ab einer festgelegten Einspeiseschwelle Energie in das Stromnetz einspeisen. Voraussetzung: Die PV-Anlage ist direkt an das Energiespeichersystem angeschlossen. Diese "interne" Photovoltaik-Lösung nutzt den integrierten Wechselrichter des Energiespeichersystems. Es wird kein separater Energiezähler für PV benötigt.

- Achtung: Die Konfiguration der PV-Anlage erfolgt in diesem Fall hier auf dem Menü-Reiter **Energiespeicher** (<u>nicht</u> über den Menü-Reiter **Ext. PV-Anlage**).
- Ein kompatibler Energiespeicher ist im lokalen Netzwerk eingebunden und betriebsbereit.
- Im selben Netzwerk befinden sich der Energiemanagement Controller und ein Konfigurations-Rechner.
- Auf dem Rechner läuft der flow Konfigurator.
- Menü-Reiter **Energiespeicher** aufrufen.

| Dashboard   | <b>乔</b><br>Stromnetz                         | Ladestation              | Energiespeicher      | Ext. PV-Anlage       | Tarife                | EEBus Optimierung | Benutzer | ۵ |
|-------------|-----------------------------------------------|--------------------------|----------------------|----------------------|-----------------------|-------------------|----------|---|
|             |                                               | Der Frontscha            | alter des Energieman | agement-Controller b | efindet sich in "Stan | dby*-Position.    |          |   |
| En          | ergiespeich                                   | er                       |                      |                      |                       |                   |          |   |
| Kein I<br>+ | Energiespeicher konfig<br>Neuen Hager Energie | uriert<br>espeicher such | <u>m</u>             |                      |                       |                   |          |   |
| ,           | Änderungen verwerfe                           | n                        | Speichern            |                      |                       |                   |          |   |

#### Neuen Hager Energiespeicher suchen.

Nach kurzer Zeit erscheint die Seriennummer des Energiespeichers.

| Suche nach Energ        | iespeicher |           |
|-------------------------|------------|-----------|
| Suche während 3 Minuten |            |           |
| S10-XXXXXXXXXXXXXXXXXXX | X          | Verbinden |
|                         |            | E)        |
| Discard changes         | Speichern  |           |

- Beim zu koppelnden Energiespeicher auf Verbinden klicken.
- Verbindungsanfrage bestätigen.

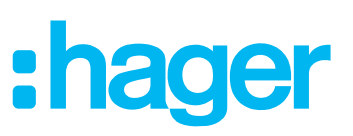

Nach erfolgreicher Kopplung erscheint das Parameterfenster des Energiespeichers.

| Dashboard | <b>弁</b><br>Stromnetz      | Ladestation | Energiespeicher | Ext. PV-Anlage | <b>E</b> e<br>Tarife | EEBus Optimierung | Benutzer | \$ |
|-----------|----------------------------|-------------|-----------------|----------------|----------------------|-------------------|----------|----|
| Er        | nergiespeic                | her         |                 |                |                      |                   |          |    |
| s         | S10-31XXXXXXXXX everbunden |             |                 |                |                      |                   |          |    |
| ç         | Statusinforn               | nationen    |                 |                |                      |                   |          |    |

Der Controller parametiert den Energiespeicher für *flow* grundlegend automatisch. Wesentliche Parameter sind u.a. Betriebsart, Einschalt- und Ausschaltschwellen, Frequenzüberwachung, Spannungsstabilisierung. Einige Parameter sind über den *flow Konfigurator* einzustellen.

| Installierte PV-Leistung                            |  |
|-----------------------------------------------------|--|
| Installierte PV-Leistung           10000         Wp |  |
| EEG Wirkleistungsbegrenzung 🤇                       |  |
| Begrenzungswert                                     |  |
| 70 %                                                |  |
| Maximaler Einspeisewert                             |  |
| 9099 W                                              |  |

- Installierte PV-Leistung der am Energiespeicher angeschlossenen PV-Anlage eintragen [Peak in Wp].
- Wenn eine Einspeisung von überschüssiger PV-Energie ins Stromnetz gewünscht wird, die EEG Wirkleistungsbegrenzung per Schiebeschalter aktivieren.
- Bei aktivierter Einspeisung mit Begrenzungswert die Einspeiseschwelle in % festlegen. Liegt die Batterieladung über diesem Wert, kann gespeicherte PV-Energie ins Stromnetz eingespeist werden.
- Zugehörige Tarifinformationen können auf dem Menü-Reiter **Tarife** aunter **Einspeisevergütung** eingegeben werden.

## Ladeverhalten

| Typ des Solar-Trackers  Single-Tracker Duo-Tracker |  |
|----------------------------------------------------|--|
| Wetterprognosebasiertes Laden                      |  |
|                                                    |  |

- Im Menüpunkt Ladeverhalten den Typ des Solar-Trackers einstellen. Die Einstellung muss zur Installation von Energiespeicher und PV-Anlage passen:
  - Single-Tracker:

Es wird nur ein Tracker genutzt, oder es besteht ein großer Unterschied in der Belegung bzw. Spannung zwischen beiden Trackern.

- Duo-Tracker:
  - Es werden zwei Tracker mit ähnlicher Belegung und Spannung genutzt.
- Wetterprognosebasiertes Laden des Energiespeichers per Schiebeschalter aktivieren/deaktivieren.

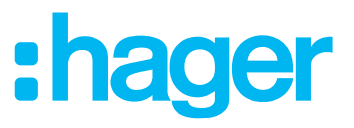

SG-Ready O

- Falls eine Wärmepumpe über Relais mit dem Energiespeicher betrieben wird, die Option SG-Ready aktivieren. Leistung der Wärmepumpe eingeben [ganzzahlig in W].
   Installationsanleitung des Energiespeichers beachten!
- **SG-Ready** ist ein Zertifizierungslabel für "Smart Grid"-geeignete Wärmepumpen, verliehen vom Bundesverband Wärmepumpen e.V..

|   | Spannungsschutz             |  |
|---|-----------------------------|--|
|   | Spannungssteigerungsschutz  |  |
|   | 253 V                       |  |
|   | Spannungsabfall-Schutzkurve |  |
|   | 276 V                       |  |
|   | Spannungsrückgangschutz     |  |
|   | 184 V                       |  |
|   |                             |  |
|   | Frequenz-Schutz             |  |
|   | Frequenzsteigerungsschutz   |  |
|   | 51,5 Hz                     |  |
|   | Frequenzrückgangsschutz     |  |
|   | 47,5 Hz                     |  |
| 1 |                             |  |

- Die Standardeinstellungen für **Spannungsschutz**, **Frequenz-Schutz** und **Leistungskurve** nur verändern, falls vom Netzbetreiber gefordert. Halten Sie sich dabei genau an die Vorgaben des Netzbetreibers.
- Einstellungen **Speichern**.

Speichern

*flow* empfängt vom **Energiespeicher** die ersten Statusinformationen. Der Status ist • verbunden.

Falls das Gerät den Status • **nicht verbunden** hat, überprüfen Sie die Konfiguration. Erscheint eine Fehlermeldung, folgen Sie bitte den Anweisungen auf dem Bildschirm.

Der Energiespeicher erscheint auf dem Dashboard.

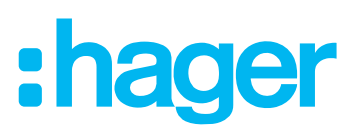

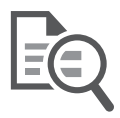

Im Menü **Tarife** werden Stromtarife eingegeben und verwaltet. *flow* berücksichtigt die Tarife mit dem Ziel, E-Fahrzeuge möglichst kostengünstig zu laden. Voraussetzung ist die Bereitstellung von variablen Tarifen durch den Stromanbieter. Für eine mit *flow* verbundene PV-Anlage kann der aktuell gültige Einspeisetarif hinterlegt werden.

#### Einspeisetarif für PV-Strom eingeben

Menü-Reiter **Tarife** aufrufen.

| Dashboard | <b>A</b><br>Stromnetz               | Ladestation | Energiespeicher | Ext. PV-Anlage | <b>E</b> e<br>Tarife | <b>C</b> EEBus Optimierung | Benutzer | \$ |
|-----------|-------------------------------------|-------------|-----------------|----------------|----------------------|----------------------------|----------|----|
| Ei        | nspeiseverç                         | gütung      |                 |                |                      |                            |          |    |
| Exp       | orttarif (PV zu Netz)<br>0891 €/kWh |             |                 |                |                      |                            | €        | ~  |

Unter **Einspeisevergütung** kann der Preis/kWh für überschüssige PV-Energie eingegeben werden, die ins Stromnetz eingespeist werden soll.

Gültigen Exporttarif (PV zu Netz) pro kWh eingeben und die passende Währung auswählen.

#### Stromtarife eingeben

Unter **Strompreis** werden Stromtarife mit Gültigkeit (Wochentage/Uhrzeiten) und Preis/kWh verwaltet. Über die gewünschte Kilometer-Reichweite eines E-Fahrzeugs und den damit verbundenden Ladezustand zu einem Zeitpunkt bestimmt der Nutzer in der Regel über eine App des Fahrzeugherstellers. Zugehörige Informationen erhält der *flow* Controller über EEBus von der Ladestation. Wenn die aktuelle Ladeplanung es zulässt, senkt *flow* dynamisch die Ladeleistung in Hochtarif-Zeiten, und erhöht die Ladeleistung in Niedrigtarif-Zeiten entsprechend. Im Idealfall legt *flow* den kompletten Ladevorgang in die Zeit des günstigsten Tarifs.

- Hinterlegte Stromtarife gelten für den Fall, dass Strom vom Netz bezogen werden muss. Bei einer Systemkonfiguration mit PV-Anlage und gfs. Energiespeicher verwendet *flow* den verfügbaren PV-Strom zum Laden (**Eigenverbrauchsoptimierung**).
- Z Der Menü-Reiter **Tarife** ist ausgewählt.

| Strompreis              |  |  |
|-------------------------|--|--|
| Kein Tarif konfiguriert |  |  |
| + Tarif hinzufügen      |  |  |

#### Unter Strompreis auf Tarif hinzufügen klicken.

Ein Tarif Widget öffnet sich.

| Stro | mprei | is    |       |       |                             |   |
|------|-------|-------|-------|-------|-----------------------------|---|
| Тад  | l     |       |       |       |                             | : |
| Vo   | n     | Bis   | Preis |       | Таде                        |   |
| 00   | 5:00  | 21:59 | 0,31  | €/kWh | Mo. Di. MI. Do. Fr. Sa. So. |   |

Tarif-Details eingeben und mit **Speichern** bestätigen.

Speichern

| Tag          |                |                   |                    |             |       |     |       |             |       |       | : |
|--------------|----------------|-------------------|--------------------|-------------|-------|-----|-------|-------------|-------|-------|---|
| Von<br>06:00 | Bis 21:59      | <b>Preis</b> 0,31 | €/kWh              | Tage<br>Mo. | Di.   | Mi. | 🗹 Do. | <b>F</b> r. | Sa.   | So.   |   |
| Nacht        |                |                   |                    |             |       |     |       |             |       |       | : |
| Von<br>22:00 | Bis<br>05:59   | Preis             | €/kWh              | Tage<br>Mo. | V Di. | Mi. | Do.   | 🖌 Fr.       | Sa.   | So.   |   |
| Wochend      | e              |                   |                    |             |       |     |       |             |       |       | : |
| Von<br>00:00 | Bis<br>23:59   | Preis             | €/kWh              | Tage        | Di.   | Mi. | Do.   | Fr.         | 🗹 Sa. | 🗹 So. |   |
| Aktualisieru | ng der Tabelle |                   | · Tarif hinzufügen |             |       |     |       |             |       |       |   |
| Änderunge    | on verwerfen   |                   | Speichern          |             |       |     |       |             |       |       |   |

Bei Bedarf mit Tarif hinzufügen weitere Tarife hinzufügen, zugehörige Tarif-Details definieren und Speichern.

#### Speichern

Die eingebenen Tarife werden erst wirksam durch die Aktivierung der EEBus Optimierung **Koordinierter Ladeplan**. ► Inbetriebnahme Schritt **③**.

flow verwendet die Tarife für die Visualisierung in der Hager Cloud.

Achtung: Mit dem Button **Aktualisierung der Tabelle** werden alle angelegten Tarife gelöscht!

:hager

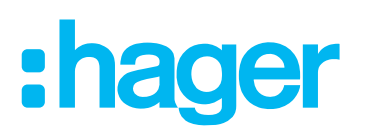

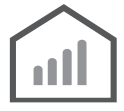

#### Konfiguration prüfen

Anhand des Dashboards kann die vorgenommene Konfiguration sehr einfach geprüft werden.

- Das Dashboard aufrufen. Nach korrekter Konfiguration erscheinen dort alle angelegten Geräte mit Status und Werteanzeige.
- Alle Geräte sollten den Status verbunden haben, mit Ausnahme der Hager Cloud und den **myHager** Benutzerkonten. Diese werden erst bei der Registrierung und Übergabe des Systems eingerichtet.
- Erscheint bei einem Gerät eine Fehlermeldung, folgen Sie bitte den Anweisungen auf dem Bildschirm.

| Dashboard | <b>弁</b><br>Stromnetz | Ladestation  | Energiespeicher       | Ext. PV-Anlage    | Tarife               | EEBus Optimierung | Benutzer          | 1 |
|-----------|-----------------------|--------------|-----------------------|-------------------|----------------------|-------------------|-------------------|---|
|           |                       | Der Frontsch | nalter des Energiemar | agement-Controlle | befindet sich in "St | andby"-Position.  |                   |   |
|           | Dashboard             |              |                       |                   |                      |                   |                   |   |
|           | Kommunikation         |              |                       |                   |                      |                   | $\sim$            |   |
|           | Internetverbindung    |              |                       |                   |                      |                   | verbunden         |   |
|           | Prognosenlieferant    |              |                       |                   |                      |                   | verbunden         |   |
|           | Hager Cloud           |              |                       |                   |                      |                   | nicht verbunden   |   |
|           | MyHager Installateur- | Konto        |                       |                   |                      |                   | 🛑 nicht verbunden |   |
|           | MyHager Endnutzer-K   | onto         |                       |                   |                      |                   | nicht verbunden   |   |
|           | Standort              |              |                       | Net:              | zähler               |                   |                   |   |
|           | Land                  |              | Dout                  | abland Statu      |                      |                   | verbunden.        |   |
|           | Postleitzahl          |              | Deut                  |                   | ie Export            |                   | 42619 Wh          |   |
|           | Stadt                 |              | Blie                  | skastel Energ     | ie Import            |                   | 785761 Wh         |   |
|           | Temperatur            |              | 510                   | 20 °C Mome        | entane Leistung      |                   | 2390 W            |   |
|           |                       |              |                       | _                 | Ŭ                    |                   |                   |   |
|           | Ext. PV-Anlage        |              |                       | ∽ Lad             | estation             |                   | ~                 |   |
|           | Status                |              | verb                  | unden Name        | :                    |                   | Hager-EVSE-A1B2C3 | 1 |
|           | Energie Export        |              |                       | 0 Wh Statu        | s                    |                   | verbunden         |   |
|           | Momentane Leistung    |              | -3                    | 500 W Prior       | tät                  |                   | 100%              |   |
|           |                       |              |                       | Vors              | cherung Ladestatio   | n                 | 32 A              |   |
|           | Energiespeicher       |              |                       | $\sim$            |                      |                   |                   |   |
|           | Status                |              | vert                  | ounden            |                      |                   |                   |   |
|           | Momentane Leistung    |              | 2                     | 610 W             |                      |                   |                   |   |
|           | Ladestand             |              |                       | 45%               |                      |                   |                   |   |
|           | Batteriekapazität     |              | 58                    | 00 Wh             |                      |                   |                   |   |

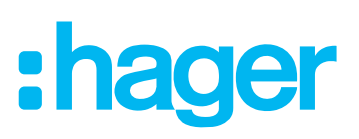

## Inbetriebnahme Schritt @ - flow aktivieren

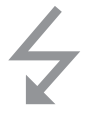

#### EEBus Optimierungen für Elektromobilität auswählen

*flow* bietet zur Optimierung von Ladevorgängen verschiedene Energiemanagement-Funktionen. Die Funktionen basieren auf den standardisierten Use Cases der EEBus Initiative e.V. zum Thema E-Mobility (www.eebus.org).

| EEBus Optimierung          | Bedeutung                                                                                                    | Voraussetzungen                                                   |
|----------------------------|----------------------------------------------------------------------------------------------------|-------------------------------------------------------------------|
| Blackout-Schutz            | Lastmanagement zum Verhindern von<br>Überlastungen des Hausanschlusses.                                                                                                    | (immer aktiv)                                                     |
| Eigenverbrauchsoptimierung | Modus zur optimalen Nutzung der<br>generierten Photovoltaik-Energie für<br>Ladevorgänge.                                                                                                | Angebundene PV-An-<br>lage ist für <i>flow</i> konfi-<br>guriert. |
| Koordinierter Ladeplan     | Zeitmanagement mit flexiblem Tarifmo-<br>dell und Wochenkalender.                                                                                                    | Stromtarife sind ange-<br>legt ► Menü <b>Tarife</b> .             |
| Phasen-Unsymmetrie         | Lastmanagement zur Vermeidung von<br>Schieflasten aufgrund stark ungleich-<br>mäßiger Belastung der Außenleiter bei<br>Ladevorgängen. Grenzwert für Phasen-<br>Unsymmetrie einstellbar. | dreiphasige Installa-<br>tion                                     |

Tabelle 6: EEBus Optimierungen

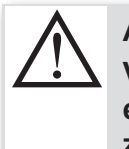

### ACHTUNG!

Vor Aktivierung von *flow* muss die Installation und Konfiguration des Systems einschließlich kompatibler Geräte abgeschlossen sein, und den Vorgaben aus zugehörigen Anleitungen entsprechen!

- Auf dem Konfigurations-Rechner läuft der flow Konfigurator.
- Menü-Reiter EEBus Optimierung aufrufen.

| Dashboard     | Stromnetz                                                                            | Ladestation                        | Energiespeicher         | Ext. PV-Anlage         | <b>E</b> Q<br>Tarife    | <b>4</b><br>EEBus Optimierung | Benutzer | \$ |
|---------------|--------------------------------------------------------------------------------------|------------------------------------|-------------------------|------------------------|-------------------------|-------------------------------|----------|----|
|               |                                                                                      | Der Frontsch                       | alter des Energiemar    | nagement-Controller t  | efindet sich in "Stand  | Iby"-Position.                |          |    |
| E             | EBus Lades                                                                           | tation Optir                       | nierungsmo              | odus                   |                         |                               |          |    |
| BI            | lackout-Schutz                                                                       |                                    |                         |                        |                         |                               |          |    |
| Ei<br>Ko      | igenverbrauchsoptimier<br>ostenoptimiert laden – mit                                 | ung O                              |                         |                        |                         |                               |          |    |
| Ko            | oordinierter Ladeplan<br>oordiniertes laden – mit fle                                | exiblen Stromtarifen und           | l Photovoltaik-Prognose | 9                      |                         |                               |          |    |
| Pi<br>Di<br>M | hasen-Unsymmetrie<br>ieser Modus wirkt auf die I<br>faximale Phasen-Unsyn<br>4,6 kVA | Ladestation, um die Pha<br>nmetrie | asen-Unsymmetrie zu b   | eschränken und somit ( | fie Einhaltung der VDE. | ARN4100 zu ermögliche         | en.      |    |

**Blackout-Schutz** ist immer aktiviert. Die anderen Funktionen lassen sich einzeln per Schalter aktivieren. Mehrfachauswahl möglich.

Relevante EEBus Optimierungen per Schalter aktivieren.

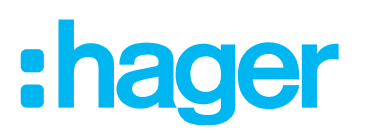

Eigenverbrauchsoptimierung nur verwenden, wenn eine Photovoltaik-Anlage f
ür den Einsatz mit flow konfiguriert wurde.

| Dashboard       | A<br>Stromnetz                                                                                    | Ladestation                       | Energiespeicher      | Ext. PV-Anlage        | EQ.<br>Tarife          | <b>4</b><br>EEBus Optimierung | Benutzer | \$ |  |
|-----------------|---------------------------------------------------------------------------------------------------|-----------------------------------|----------------------|-----------------------|------------------------|-------------------------------|----------|----|--|
|                 |                                                                                                   | Der Frontsch                      | nalter des Energiema | nagement-Controller   | befindet sich in "Star | dby"-Position.                |          |    |  |
| E               | EEBus Ladestation Optimierungsmodus                                                               |                                   |                      |                       |                        |                               |          |    |  |
| Bla             | ackout-Schutz                                                                                     | $\supset$                         |                      |                       |                        |                               |          |    |  |
| Eig             | genverbrauchsoptimie<br>stenoptimiert laden – mi                                                  | rung O                            |                      |                       |                        |                               |          |    |  |
| Ko              | Koordinierter Ladeplan Koordiniertes laden – mit flexiblen Stromtarifen und Photovoltaik-Prognose |                                   |                      |                       |                        |                               |          |    |  |
| Ph<br>Die<br>Ma | asen-Unsymmetrie<br>eser Modus wirkt auf die<br>aximale Phasen-Unsy<br>4,6 KVA                    | Ladestation, um die Pl<br>mmetrie | hasen-Unsymmetrie zu | beschränken und somit | die Einhaltung der VD  | E ARN4100 zu ermöglich        | ien.     |    |  |

- Bei Nutzung des Modus Phasen-Unsymmetrie den zugehörigen Grenzwert angeben. [2,5 ... 14,5 kVA; mit einer Nachkommastelle].
- Der **Phasen-Unsymmetrie Wert** ist auf 4,6 kVA voreingestellt, um die Vorgabe aus VDE-AR-N 4100:2019-04 zu erfüllen. Dies entspricht einer maximalen Stromabweichung von 20 A zwischen den Außenleitern.
- Einstellungen prüfen und mit **Speichern** bestätigen.

Speichern

Die Grundkonfiguration von flow ist abgeschlossen.

► Es folgt die **Registrierung in der Hager Cloud und Übergabe** an den Kunden. Siehe nächstes Kapitel.

#### "Standalone" Betrieb

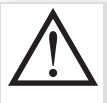

#### ACHTUNG!

Die untenstehenden Anweisungen nur durchführen, falls ein "Standalone" Betrieb des Systems <u>ohne</u> Cloud vorgesehen ist!

Andernfalls diesen Schritt überspringen und mit der Registrierung und Übergabe fortfahren!

#### Für einen "Standalone" Betrieb des Systems <u>ohne</u> Cloud den Konfigurationsmodus beenden und *flow* aktivieren

- Die Daten und Statusinformationen auf dem **Dashboard** erneut prüfen.
- Nach erfolgreicher Überprüfung den *flow Konfigurator* beeenden.
- Am Controller den Frontschalter auf Auto stellen.

Der Konfigurationsmodus ist beendet. Am Controller leuchtet die **Status** LED grün. *flow* wurde für den "Standalone" Betrieb ohne Cloud aktiviert.

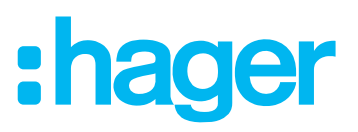

## Registrierung in der Hager Cloud und Übergabe

Durch die **Registrierung** in der Hager Cloud entfaltet *flow* seinen vollen Funktionsumfang.

Details siehe flow Bedienungsanleitung für den Endanwender.

Ergänzend zum lokalen Login bietet die Registrierung zwei weitere Zugangsarten:

- Visualisierung und Bedienung über die Cloud-Webseite https://www.hager-flow.com (myHager Konto des Kunden erforderlich)
- Servicezugang für den Installateur (myHager Pro Konto erforderlich)

#### Rollen und Zugriffsrechte

flow unterscheidet drei Rollen mit unterschiedlichen Zugriffsrechten:

| Rollen                                   | Zugriffsrechte                                                                                                    | myHager Konto                                                                                                    |
|------------------------------------------|----------------------------------------------------------------------------------------------------|----------------------------------------------------------------------------------------------------|
|                                          | <ul> <li>Während der Inbetriebnahme:<br/>uneingeschränkte Rechte</li> <li>Nach der Übergabe:<br/>Fernzugriff nach Freigabe durch<br/>den Administrator</li> </ul>    | <ul> <li>Während der Inbetriebnahme:<br/>nicht erforderlich</li> <li>Für Servicezugang:<br/>myHager Pro Konto erforderlich</li> </ul>                                                      |
| Lokaler<br>Administrator<br>(admin/1234) | <ul> <li>Lokale Konfigurationsrechte zur<br/>Anpassung der Anlage</li> <li>Verwaltung der Benutzer und<br/>Fernzugriffe</li> </ul>                                   | <ul> <li>Für die Registrierung des<br/>Systems und die Erteilung der<br/>Zugriffe:<br/>myHager Konto erforderlich</li> <li>Für die lokale Konfiguration:<br/>nicht erforderlich</li> </ul> |
| Endanwender                              | <ul> <li>Rechte für die Visualisierung und<br/>Bedienung der Anlage über die<br/>Cloud</li> <li>eingeschränkte Rechte zur<br/>Anpassung der Konfiguration</li> </ul> | myHager Konto erforderlich                                                                                                    |

► Details siehe **Benutzerverwaltung** im Anhang.

#### WARNUNG!

Datensicherheit gefährdet durch unzureichend gesicherte Netzwerke und Zugriffskonten!

Alle myHager-Zugriffskonten sind mit sicheren Passwörtern zu schützen! Die Passwörter sind gesichert aufzubewahren und gegen unberechtigten Zugriff zu schützen!

Ferner sind entsprechende Sicherheitsmaßnahmen zum Schutz des lokalen Netzwerkes gegen unberechtigten Zugriff zu treffen!

Bei Nichtbeachten kann es zu Datenverlusten oder Datenentwendungen kommen, im äußersten Fall sogar zu einer Fremdsteuerung der Anlage.

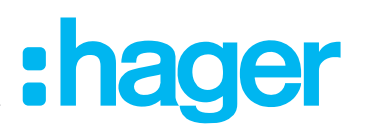

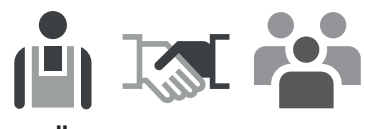

Die **Übergabe** von *flow* findet gemeinsam mit dem Kunden statt. Dieser benötigt ein WLAN fähiges Endgerät (Smartphone/Tablet/Laptop) mit E-Mail-Programm und eine gültige E-Mail-Adresse.

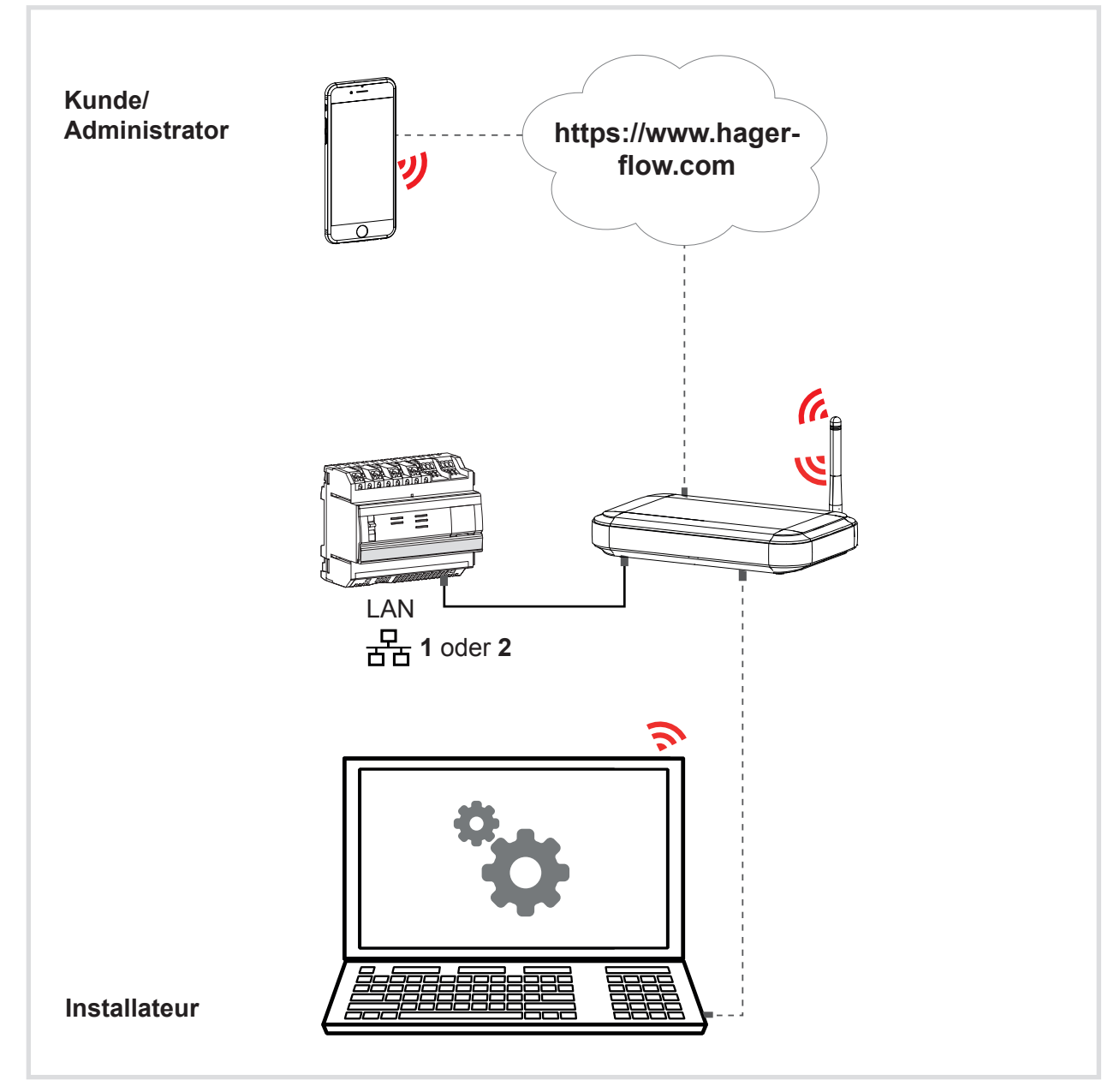

Bild 13: Verbindungen bei Registrierung und Übergabe von *flow* 

Beim lokalen Netzwerk-Router ist WLAN aktiviert und eine stabile Internetverbindung aufgebaut.

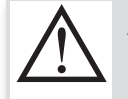

#### ACHTUNG!

Für die Nutzung der Cloud wird eine permanente und stabile Internetverbindung benötigt, vorzugsweise eine DSL-Verbindung. Verbindungsabbrüche oder häufige Unterbrechungen können die Funktion und Stabilität des Systems beeinträchtigen.

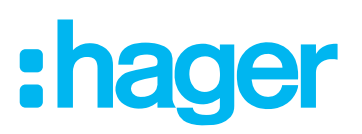

#### Servicezugang einrichten

Der Servicezugang ermöglicht Ihnen den Fernzugriff auf das *flow* System des Kunden. Der Fernzugriff erfolgt über Ihr **myHager Pro** Konto. Anhand des Dashboards können Status von *flow* und Verbindungsstatus aller verbunden Systemgeräte geprüft werden. Bei Service-Bedarf können Anpassungen an der Konfiguration vorgenommen oder Updates durchgeführt werden.

- Der Servicezugang ist Voraussetzung für die anschließende Übergabe an den Kunden/ Eigentümer.
- Auf Ihrem Rechner läuft der flow Konfigurator.
- Menü-Reiter **Benutzer** aufrufen.

|            | <del>乔</del>           |                         |                       | ▦                       | Ēq                     | 4                 | 嘗        | ń |
|------------|------------------------|-------------------------|-----------------------|-------------------------|------------------------|-------------------|----------|---|
| Dashboard  | Stromnetz              | Ladestation             | Energiespeicher       | Ext. PV-Anlage          | Tarife                 | EEBus Optimierung | Benutzer |   |
|            |                        | Der Frontschalter       | les Energiemanager    | ment-Controller befind  | let sich in "Standby"  | -Position.        |          |   |
| Benu       | Itzerverwal            | tung                    |                       |                         |                        |                   |          |   |
| Link       | zu meinem              | Installateur            | -Konto                |                         |                        |                   |          |   |
| Link zu m  | einem MyHager Instal   | llateur-Konto, um die F | ernüberwachung diese  | es Energiemanagement    | -Controller zu ermögli | chen              |          |   |
| Ihre Insta | llation ist noch nicht | an ein Installateur üt  | ertragen worden.      |                         |                        |                   |          |   |
| Link zu    | ı meinem Installateur- | Konto                   |                       |                         |                        |                   |          |   |
|            |                        |                         |                       |                         |                        |                   |          |   |
| Über       | gabe an de             | en eigentüm             | er                    |                         |                        |                   |          |   |
| Senden S   | ie dem Eigentümer ei   | ne E-Mail, um ihm den   | Zugang zu seiner Visu | ualisierung unter www.h | ager-flow.com zu ges   | tatten.           |          |   |
| Ihre Insta | llation ist noch nicht | auf den Eigentümer      | übertragen worden.    |                         |                        |                   |          |   |
|            |                        |                         |                       |                         |                        |                   |          |   |

Die Option Link zu meinem Installateur-Konto anklicken. Folgendes Eingabefenster erscheint:

| Übergabe an de                                                                                        | en installateur                                           |
|----------------------------------------------------------------------------------------------------|-----------------------------------------------------------|
| Sie sollten nun die Installation mit Ihrem myHager<br>Installation remote von Ihrem myHager-Konto aus | Account verknüpfen. Dadurch können Sie Ihre<br>verwalten. |
| Geben Sie hier die Daten ein, die sich auf Ihren m                                                    | nyHager Account beziehen :                                |
| eMail adresse des myHager installer<br>electro.installer@hager.de                                     |                                                           |
| Ein Konto erstellen<br>Passwort vergessen?                                                            |                                                           |
| ABBRECHEN                                                                                             | ÜBERGABE                                                  |

- Geben Sie die E-Mail-Adresse Ihres myHager Pro Kontos ein.
- Falls noch kein **myHager Pro** Konto besteht, den entsprechenden Link darunter anklicken. Weiteren Anweisungen folgen, um ein neues Konto zu erstellen.
- Auf Übergabe klicken.

ÜBERGABE

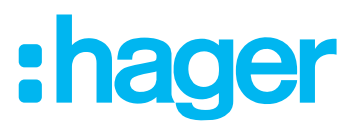

Sie werden automatisch zur **myHager** Login-Seite weitergeleitet. Ihre E-Mail-Adresse wird übernommen.

| Bereits Kunde<br>Flow?     |                                                                                               |
|----------------------------|-----------------------------------------------------------------------------------------------|
| E-Mail-Adresse             |                                                                                               |
| electro.installer@hager.de |                                                                                               |
| Descured                   | Neuer Kunde?                                                                                  |
| Passwort                   |                                                                                               |
|                            | ✓ Verwalten Sie Ihre Projekte über Ihr Konto und<br>sehen Sie sie auf Ihrem Mobiltelefon ein. |
|                            | ✓ Erhalten Sie Zugriff auf Ihre Dokumente und<br>Broschüren                                   |
| Passwort vergessen         | ✓ Erhalten Sie Zugriff auf Ihre Schulungskurse                                                |

- Geben Sie Ihr **Passwort** ein.
- Falls das Passwort vergessen wurde, den entsprechenden Link darunter anklicken. Weiteren Anweisungen folgen, um ein neues Passwort festzulegen.
- Klicken Sie auf Login, um flow zu registrieren und mit Ihrem myHager Pro Konto zu verknüpfen.

Die Registrierungsdaten werden an die Hager Cloud gesendet und dort gespeichert.

Für Informationen zum Thema Datenschutz siehe Datenschutzrichtlinie der Hager Group unter <u>https://www.hagergroup.com/de/datenschutz/1024-5344.htm?contentonly=Y</u> Nach erfolgreicher Übergabe erscheint folgende Meldung:

| Die Übergabe ist abgeschlosser | 8 |
|--------------------------------|---|
| ОК                             |   |

Mit **OK** bestätigen.

*flow* wurde zu Ihrem **myHager Pro** Konto hinzugefügt. Es erscheint dort in der Installationsübersicht der *flow* Kundensysteme mit Seriennummer und Status.

Sie werden automatisch zum Dashboard des flow Konfigurator zurückgeleitet.

| Dashboard | <b>乔</b><br>Stromnetz | Ladestation   | Energiespeicher      | Ext. PV-Anlage       | EQ.<br>Tarife          | EEBus Optimierung | Benutzer        | \$ |
|-----------|-----------------------|---------------|----------------------|----------------------|------------------------|-------------------|-----------------|----|
|           |                       | Der Frontscha | alter des Energiemar | agement-Controller t | befindet sich in "Stan | dby"-Position.    |                 |    |
| Da        | ashboard              |               |                      |                      |                        |                   |                 |    |
|           | Kommunikation         |               |                      |                      |                        |                   | ~               |    |
| 1         | nternetverbindung     |               |                      |                      |                        |                   | verbunder       | 1  |
| F         | Prognosenlieferant    |               |                      |                      |                        |                   | verbunder       | 1  |
| 1         | Hager Cloud           |               |                      |                      |                        |                   | verbunder       | 1  |
|           | MyHager Installateur- | Konto         |                      |                      |                        |                   | • verbunder     | 1  |
| 1         | MyHager Endnutzer-    | Konto         |                      |                      |                        |                   | nicht verbunder | 1  |

Status für die Hager Cloud und Ihr myHager Installateur-Konto sind • verbunden.

▶ Bleiben Sie eingeloggt. Als nächstes werden die Fernzugriffe für den Kunden eingerichtet.

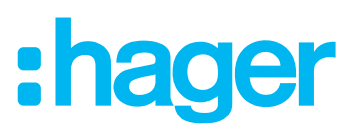

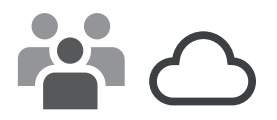

#### flow an den Kunden übergeben

 ✓ Vor der Übergabe an den Kunden muss die Übergabe an den Installateur abgeschlossen sein! ► Siehe Servicezugang einrichten.

Der Kunde benötigt für die Registrierung eine gültige E-Mail-Adresse und sein privates **myHager** Konto, das mit dieser E-Mail-Adresse verknüpft ist. Während der Übergabe senden wir Ihm eine E-Mail mit seinen Zugangs-Links zur *flow* Visualisierung. Die E-Mail enthält auch Hinweise zum Erstellen eines neuen **myHager** Kontos über unsere Webseite hager.de.

Mit der **Übergabe an den Eigentümer** wird die Visualisierung in der Hager Cloud für den Kunden freigeschaltet. Gleichzeitig erhält er Zugang zur Konfiguration seines *flow* Systems über die Cloud. Mögliche Aktionen sind z.B.:

- Dashboard prüfen
- Visualisierung individuell anpassen
- Allgemeine Einstellungen vornehmen, z.B. Datum, Uhrzeit, Sprache
- Fernzugriff auf die Konfiguration mit eingeschränkten Benutzerrechten
   Siehe Benutzerverwaltung im Anhang

Für weitere Informationen siehe *flow* Bedienungsanleitung für den Endanwender.

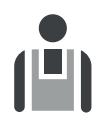

Y Auf Ihrem Rechner läuft der flow Konfigurator.

Menü-Reiter **Benutzer** aufrufen.

| Dashboard | Amplitude     Implitude     Implitude     Implitude     Implitude     Implitude       Strommetz     Ladestation     Energiespeicher     Ext. PV-Anlage     Tarife     EEBus Optimierur                                                                                        | Benutzer | ¢ |
|-----------|----------------------------------------------------------------------------------------------------|----------|---|
|           | Der Frontschalter des Energiernanagement-Controller befindet sich in "Standby"-Position.                                                                                                    |          |   |
|           | Benutzerverwaltung                                                                                                    |          |   |
|           | Link zu meinem Installateur-Konto<br>Diese Anlage ist mit einem MyHager Installateur-Konto verbunden. : flow.installer@gmail.com<br>Die Übergabe an den Installateur ist abgeschlossen.<br>Link zum Installateur-Konto entfernen                                              |          |   |
|           | Übergabe an den eigentümer         Senden Sie dem Eigentümer eine E-Mail, um ihm den Zugang zu seiner Visualisierung unter www.hager-flow.com zu gestatten.         Ihre Installation ist noch nicht auf den Eigentümer übertragen worden.         Übergabe an der eigentümer |          |   |

Die Option Übergabe an den Eigentümer anklicken.

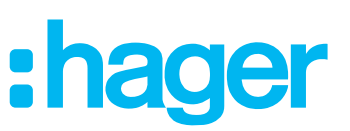

#### Folgendes Eingabefenster erscheint:

| Sie sollten nun eine E-Mail an Ihren Kunden s                           | senden, die ihm die Verwaltung seiner Installation  |
|-------------------------------------------------------------------------|-----------------------------------------------------|
| anzeigt.                                                                |                                                     |
| Fügen Sie die E-Mail-Adresse des Besitzers h<br>Zugriff zu erleichtern. | ninzu, damit wir Informationen senden können, um de |
| E-Mail                                                                  |                                                     |
| E-Mail                                                                  |                                                     |
| E-Mail<br>end.user@hager.de                                             |                                                     |
| E-Mail<br>end.user@hager.de                                             |                                                     |
| E-Mail<br>end.user@hager.de                                             |                                                     |

- **E-Mail**-Adresse des Kunden eingeben, die er für sein **myHager** Konto nutzt.
- Falls der Kunde noch kein **myHager** Konto besitzt, geben Sie eine gültige E-Mail-Adresse des Kunden ein.
- Mit Weiter bestätigen.

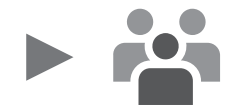

Der Kunde erhält von uns automatisch eine E-Mail mit allen benötigten Informationen für seinen Zugang zur Cloud-Webseite **https://www.hager-flow.com**.

| Willkommen auf Ihrer neuen flow-Installation!                                                                                                    |
|----------------------------------------------------------------------------------------------------|
| So einfach geht es mit Ihrer Anmeldung :                                                                                                    |
| <ol> <li>Klicken Sie auf dem folgenden Link um den Installation-Prozess abzuschliessen und<br/>damit Zugriff auf Ihrer flow-Installation zu bekommen :</li> </ol>                                                                                                    |
| https://www.hager-flow.com                                                                                                    |
| <ol> <li>Loggen Sie sich ein mit Ihrem myHager-Konto.</li> <li>Sie besitzen noch keins? kKeine Sorgen, Sie konnen einen Konto auf der Login-Seite<br/>erstellen.</li> <li>Der oben genannte Link funktioniert nicht?</li> <li>Dann loggen Sie sich ein unter www.hager-flow.com und geben Sie den Code 123456<br/>ein</li> </ol> |
| Mit der Webseite hager-flow.com konnen Sie in Echtezeit der Status Ihrer Energie-flow<br>folgen, die Leistung Ihrer Installation und sogar Reports uber Ihren Verbrauch sehen.<br>Loggen Sie sich einfach ein und werfen Sie einen Blick rein!                                                                                   |
| Noch einen Tipp ?                                                                                                    |
| Kennen Sie unsere domovea-App ?<br>Mit dieser App konnen Sie ebenso Zugriff auf Ihre flow-Installation bekommen und Ihr<br>Zuhause mit Smart-Home bereichen!                                                                                                    |
| App Store                                                                                                    |
| Jetzt die domovea-App kostenlos herunterladen<br>Viel Spass und freundliche Grusse<br>Ihr flow-Team                                                                                                    |

Informieren Sie den Kunden und bitten Sie ihn, den Anweisungen in der E-Mail zu folgen.

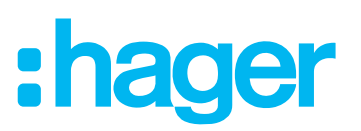

Nachdem der Kunde auf den Zugangs-Link in der E-Mail geklickt hat, gelangt er zum Login-Fenster von *flow*.

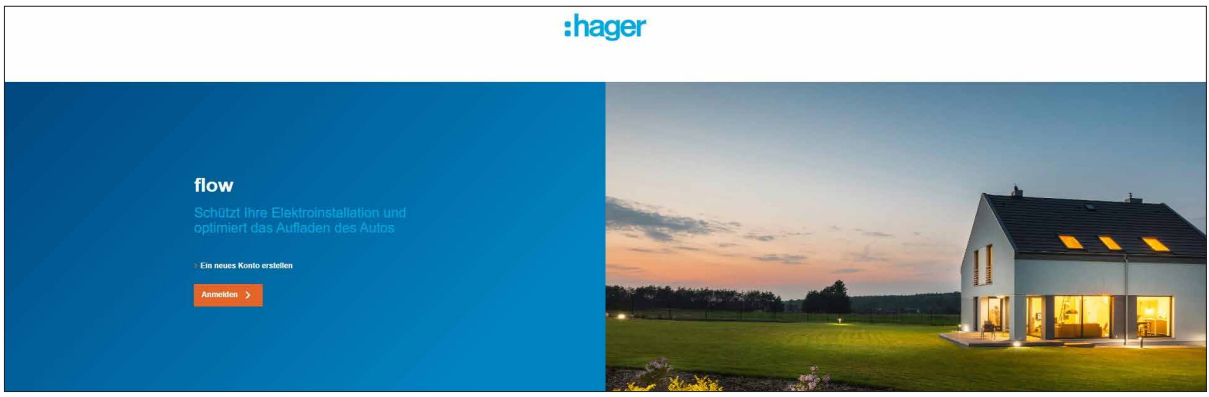

- Falls er noch kein myHager Konto besitzt, bitten Sie Ihn über den entsprechenden Link ein neues Konto zu erstellen. Für die private Nutzung von myHager ist bei der Adressenauswahl die Option Private Adresse auszuwählen.
- Bitten Sie den Kunden sich mit seinen myHager Zugangsdaten (E-Mail und Passwort) bei flow anzumelden.

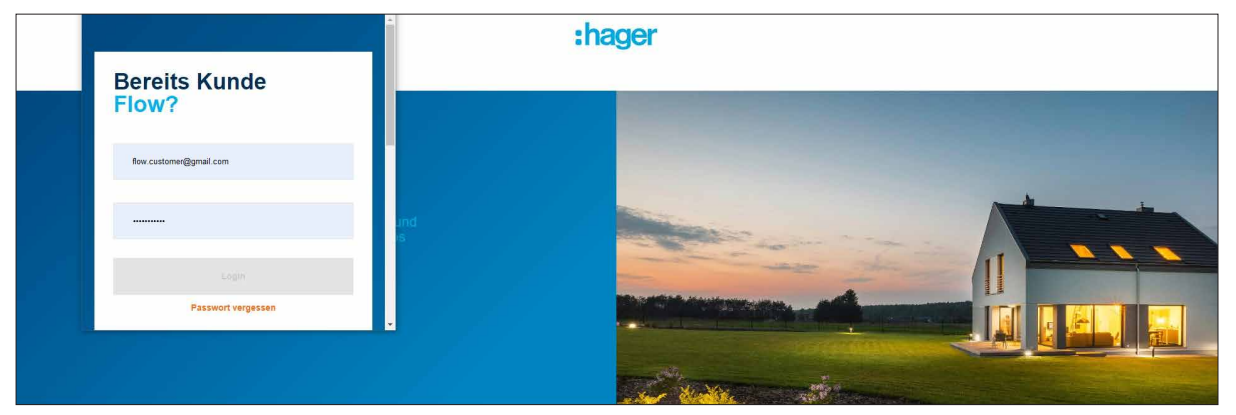

Nach der Anmeldung werden die Registrierungsdaten des Kunden an die Hager Cloud gesendet und dort gespeichert.

Für Informationen zum Thema Datenschutz siehe Datenschutzrichtlinie der Hager Group unter <u>https://www.hagergroup.com/de/datenschutz/1024-5344.htm?contentonly=Y</u>

*flow* wurde zum **myHager** Konto des Kunden hinzugefügt. Auf dem Endgerät des Kunden erscheint die *flow* Visualisierung. ► Details siehe *flow* Bedienungsanleitung für den Endanwender.

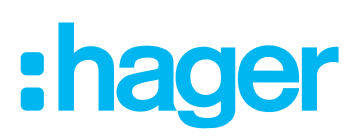

Sie werden automatisch zum Dashboard des flow Konfigurator zurückgeleitet.

| ashboard | A Stromnetz                                                                                                    | Ladestation  | Energiespeicher      | Ext. PV-Anlage        | EQ<br>Tarife         | EEBus Optimierung | Benutzer    |     |
|----------|----------------------------------------------------------------------------------------------------|--------------|----------------------|-----------------------|----------------------|-------------------|-------------|-----|
|          |                                                                                                    | Der Frontsch | alter des Energiemar | nagement-Controller b | efindet sich in "Sta | ndby"-Position.   |             |     |
| Da       | ashboard                                                                                                    |              |                      |                       |                      |                   |             |     |
| ł        | Kommunikation                                                                                                    |              |                      |                       |                      |                   | ~           | 12  |
| I        | nternetverbindung                                                                                                    |              |                      |                       |                      |                   | 🔘 verbunder | 1   |
| F        | Prognosenlieferant                                                                                                    |              |                      |                       |                      |                   | 🔵 verbunder | n   |
| H        | Hager Cloud                                                                                                    |              |                      |                       |                      |                   | 🔵 verbunder | 1   |
| 1        | MyHager Installateur-                                                                                                    | Konto        |                      |                       |                      |                   | verbunder   | n i |
|          | the state of the state of the s |              |                      |                       |                      |                   | -           |     |

Der Status für das **myHager Endbenutzer Konto** ist • **verbunden**. Die Registrierung von *flow* ist abgeschlossen.

► Aktivieren Sie abschließend das registrierte *flow* System wie folgt.

#### Registriertes flow System aktivieren

- Kegistrierung und Übergabe von *flow* sind abgeschlossen.
- Auf Ihrem Rechner läuft der flow Konfigurator.
- Die Daten und Statusinformationen auf dem **Dashboard** erneut prüfen.
- Nach erfolgreicher Überprüfung den *flow Konfigurator* beenden.
- Am Controller den Frontschalter auf **Auto** stellen.

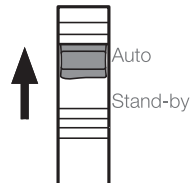

Der Konfigurationsmodus ist beendet. Am Controller blinkt die Status LED grün.

| Status<br>@ | 品 <sup>1</sup><br>品 <sup>2</sup> |
|-------------|----------------------------------|
|             | Power                            |

|  | Status<br>@ | 器 1<br>器 2 |
|--|-------------|------------|
|  |             | Power      |

flow aktiviert über LAN 1

flow aktiviert über LAN 2

flow wurde für die Nutzung mit der Cloud aktiviert.

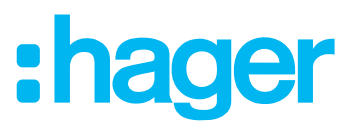

## Anhang

| Technische Daten XEM461 |  |
|-------------------------|--|
| Versorgungsspannung     |  |

| Versorgungsspannung                   | 24 V DC (+/-10%) SELV         |
|---------------------------------------|-------------------------------|
| Leistungsaufnahme (Betrieb, ohne USB) | < 8 W                         |
| Leistungsaufnahme (Betrieb, mit USB)  | < 13 W                        |
| Leiterquerschnitt                     | 0,75 2,5 mm²                  |
| Betriebstemperatur                    | -5 +45°C                      |
| Breite Reiheneinbaugerät (REG)        | 6 TE                          |
| Schutzklasse                          | III                           |
| Schutzart                             | IP20                          |
| RS485 Schnittstelle (Modbus®)         |                               |
| Ausführung der Buchse                 | RJ45, Cat.6                   |
| Kontaktbelastbarkeit                  | 1,5 kV                        |
| Versorgungsspannung gegen Masse       | +5 V                          |
| Datenrate                             | max. 115200 Baud              |
| Abschlusswiderstand                   |                               |
| (über Schiebeschalter aktivierbar)    | 120 Ω                         |
| Norm                                  | TIA/EIA-485                   |
|                                       | Modbus_over_serial_line_V1_02 |
| LAN Schnittstellen                    |                               |
| Ausführung der Buchsen                | 2 x RJ45, Cat.6               |
| Kontaktbelastbarkeit                  | 1,5 kV                        |
| Datenrate Ethernet:                   |                               |
| - LAN 1                               | max. 100 Mbit/s               |
| - LAN 2                               | max. 100 Mbit/s               |
| Norm                                  | IEEE 802.3                    |
| USB Schnittstelle                     |                               |
| Ausführung der Buchse                 | Тур А                         |
| Standard                              | USB 2.0                       |

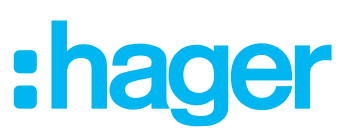

## Benutzerverwaltung

#### Benutzerprofile und Rechte im lokalen Netzwerk

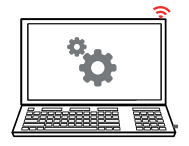

|                           | Benutzerprofil                |                  |                  |                     |                           |                  |
|---------------------------|-------------------------------|------------------|------------------|---------------------|---------------------------|------------------|
| Rechte                    | Lokaler Admin<br>(admin/1234) |                  | Install          | ateur <sup>1)</sup> | Endanwender <sup>2)</sup> |                  |
| Frontschalter<br>Stellung | Auto<br>Stand-by              | Auto<br>Stand-by | Auto<br>Stand-by | Auto<br>Stand-by    | Auto<br>Stand-by          | Auto<br>Stand-by |
| Dashboard                 |                               |                  |                  | read only           | read only                 | read only        |
| Stromnetz                 |                               |                  |                  | read only           | read only                 | read only        |
| Ladestation               |                               |                  |                  |                     |                           |                  |
| Energiespeicher           |                               |                  |                  | read only           | read only                 | read only        |
| Ext. PV-Anlage            |                               |                  |                  | read only           | read only                 | read only        |
| Tarife                    |                               |                  |                  |                     |                           |                  |
| EEBus Optimierung         |                               | $\nearrow$       |                  |                     |                           |                  |
| Übergabe an Endanwender   |                               |                  |                  |                     |                           |                  |
| Servicezugang einrichten  |                               |                  |                  |                     |                           |                  |
| Servicezugang entfernen   |                               |                  |                  | read only           |                           |                  |
| \$<br>Update Management   |                               |                  |                  | read only           |                           |                  |
| \$<br>Zeitmanagement      |                               |                  |                  | read only           | read only                 | read only        |
| \$<br>Standort            |                               |                  |                  | read only           |                           | read only        |
| \$<br>Werkeinstellungen   |                               |                  |                  | read only           | read only                 | read only        |

<sup>1)</sup> Diese Rechte gelten während einer lokalen Wartung, Servicezugang vorausgesetzt

<sup>2)</sup> Übergabe an den Eigentümer vorausgesetzt

Tabelle 7: Benutzerprofile und lokale Rechte

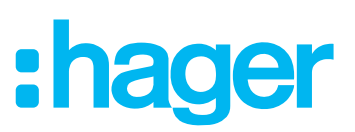

#### Benutzerprofile und Rechte beim Fernzugriff über die Hager Cloud

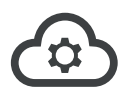

|                                | Benutzerprofil   |                                  |                                                 |                  |  |
|--------------------------------|------------------|----------------------------------|-------------------------------------------------|------------------|--|
| Rechte                         | Endany<br>myHage | vender <sup>2)</sup><br>er Konto | Installateur <sup>3)</sup><br>myHager Pro Konto |                  |  |
| Frontschalter<br>Stellung      | Auto<br>Stand-by | Auto<br>Stand-by                 | Auto<br>Stand-by                                | Auto<br>Stand-by |  |
| Dashboard                      | read only        | read only                        |                                                 | read only        |  |
| <br>Stromnetz                  | read only        | read only                        |                                                 | read only        |  |
| Ladestation                    |                  |                                  |                                                 |                  |  |
| Energiespeicher                | read only        | read only                        |                                                 | read only        |  |
| Ext. PV-Anlage                 | read only        | read only                        |                                                 | read only        |  |
| Tarife                         |                  |                                  |                                                 |                  |  |
| EEBus Optimierung              |                  |                                  |                                                 |                  |  |
| Servicezugang entfernen        |                  | read only                        | 4)                                              | 4)               |  |
| Neuen Servicezugang einrichten |                  |                                  |                                                 |                  |  |
| Neuen Endanwender registrieren |                  |                                  | read only                                       | read only        |  |
| \$<br>Update Management        |                  |                                  |                                                 | read only        |  |
| \$<br>Zeitmanagement           | read only        | read only                        |                                                 | read only        |  |
| \$<br>Standort                 |                  | read only                        |                                                 | read only        |  |
| \$<br>Werkeinstellungen        | read only        | read only                        |                                                 | read only        |  |

<sup>2)</sup> Übergabe an den Eigentümer vorausgesetzt

<sup>3)</sup> Diese Rechte gelten während einer Fernwartung, Servicezugang vorausgesetzt

<sup>4)</sup> Nur möglich, wenn der Installateur ausgeloggt ist

Tabelle 8: Benutzerprofile und Rechte in der Cloud

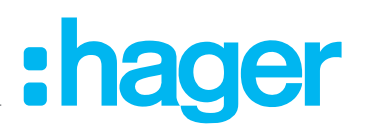

## Service/Wartung

#### Updates automatisch installieren (empfohlen)

Für eine optimale Performance des Systems wird für Updates die Standardeinstellung **Automatisch** empfohlen. Dadurch bleibt *flow* immer aktuell, permanente Internetverbindung vorausgesetzt.

| LED   | Anzeige | Status                                                   |
|-------|---------|----------------------------------------------------------|
|       |         | Update läuft                                             |
| Power |         | Update erfolgreich abgeschlossen (Neustart erforderlich) |
|       |         | Update kann nicht gestartet werden                       |

Tabelle 9: **Power**-LED während eines Firmware-Updates

Nach erfolgreichem Update wird das Gerät automatisch neu gestartet.

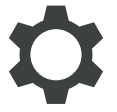

#### Installations-Reset durchführen

Ein Installations-Reset setzt die Konfiguration in den Auslieferungszustand zurück. Ihr eingerichteter Service-Zugang (myHager Pro) und die Registrierung des Kunden in der Cloud (myHager) bleiben jedoch erhalten.

- *flow Konfigurator* starten.
- Unter Einstellungen t die Option Datenverwaltung auswählen.

| Dashboard | <b>乔</b><br>Stromnetz                                                                                                    | Ladestation           | Energiespeicher       | Ext. PV-Anlage         | E Tarife             | EEBus Optimierung | Benutzer | ۵             |  |
|-----------|----------------------------------------------------------------------------------------------------|-----------------------|-----------------------|------------------------|----------------------|-------------------|----------|---------------|--|
|           |                                                                                                    |                       |                       |                        |                      |                   |          | Konfiguration |  |
| Da        | atenverwalti                                                                                                    | ung                   |                       |                        |                      |                   |          | Lokalisierung |  |
| Durc      | Durch das Zurücksetzen der Anlage wird die lokale Konfiguration gelöscht, dies gilt aber nicht für die Links zu Hager Konten und Kundendaten. Durch das Zurückset en Datenverwaltung |                       |                       |                        |                      |                   |          |               |  |
| Vven      | Tverksenstellungen wird die Kuntiguration gemeinsam mit den Links zu myrtager Konten und Kundendaten geloscht.<br>Über                                                               |                       |                       |                        |                      |                   |          |               |  |
|           | Zunücksetzen der Anlage 2000 Abmelden                                                                                                    |                       |                       |                        |                      |                   |          |               |  |
| War       | nung : Durch das Zu                                                                                                    | irücksetzen auf die V | /erkseinstellungen wi | ird die gesamte Syster | nkonfiguration gelös | cht               |          |               |  |
| 1         |                                                                                                    | rkseinsteilungen      |                       |                        |                      |                   |          |               |  |
|           |                                                                                                    |                       |                       |                        |                      |                   |          |               |  |
|           |                                                                                                    |                       |                       |                        |                      |                   |          |               |  |
|           |                                                                                                    |                       |                       |                        |                      |                   |          |               |  |

#### **Zurücksetzen der Anlage** anklicken.

Nach Ihrer Bestätigung wird die Konfiguration zurückgesetzt. Sie werden anschließend zum Login-Fenster zurückgeleitet. Eine Neukonfiguration ist erforderlich.

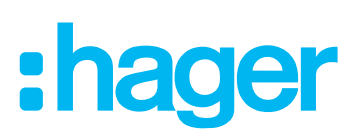

 $\mathbf{\dot{\mathbf{v}}}$ 

Reset auf Werkseinstellungen durchführen

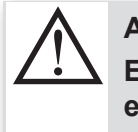

#### ACHTUNG!

Ein Reset auf Werkseinstellungen löscht die gesamte Konfiguration einschließlich aller Verknüpfungen zu myHager Konten und Kundendaten.

- *flow Konfigurator* starten.
- Unter Einstellungen C die Option Datenverwaltung auswählen.

| Dashboard                                                                                                    | <b>A</b><br>Stromnetz    | Ladestation             | Energiespeicher        | Ext. PV-Anlage        | <b>E</b> Q<br>Tarife | EEBus Optimierung | Benutzer | \$            |  |
|----------------------------------------------------------------------------------------------------|--------------------------|-------------------------|------------------------|-----------------------|----------------------|-------------------|----------|---------------|--|
|                                                                                                    |                          |                         |                        |                       |                      |                   | î        | Konfiguration |  |
| Da                                                                                                    | atenverwalt              | ung                     |                        |                       |                      |                   |          | Lokalisierung |  |
| Durch das Zurücksetzen der Anlage wird die lokale Konfiguration gelöscht, dies gilt aber nicht für die Links zu Hager Konten und Kundendaten. Durch das Zurückset er Datenverwaltung |                          |                         |                        |                       |                      |                   |          |               |  |
| Wer                                                                                                    | kseinstellungen wird die | e Konfiguration gemein: | sam mit den Links zu M | yHager Konten und Kur | ideridaten gelöscht. |                   |          | Über          |  |
|                                                                                                    |                          | lage                    |                        |                       |                      |                   |          | Abmelden      |  |
| War                                                                                                    | rnung : Durch das Zu     | urücksetzen auf die V   | Verkseinsteilungen wi  | ird die gesamte Syste | mkonfiguration gelö  | scht              |          |               |  |

#### **Zurücksetzen auf Werkseinstellungen** anklicken.

Nach Ihrer Bestätigung wird das System auf Werkseinstellungen zurückgesetzt. Sie werden anschließend zum Login-Fenster zurückgeleitet. Eine Neukonfiguration ist erforderlich.

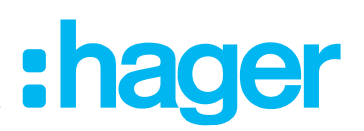

### Glossar

| DHCP | Dynamic Host Configuration Protocol                                |
|------|--------------------------------------------------------------------|
| EEG  | Erneuerbare-Energien-Gesetz                                        |
| EMV  | Elektromagnetische Verträglichkeit                                 |
| EV   | Electric Vehicle (Elektrofahrzeug)                                 |
| EVSE | Electric Vehicle Supply Equipment (Ladestation)                    |
| HEMS | Haus Energie Management System                                     |
| MCB  | Miniature Circuit Breaker (Leitungsschutzschalter)                 |
| MID  | Measuring Instruments Directive (EU-Richtlinie für Messgeräte)     |
| PV   | Photovoltaik                                                       |
| PLC  | Powerline Communication                                            |
| RCBO | Residual Current Circuit Breaker with Overload (FI/LS-Kombination) |
| RCCB | Residual Current Circuit Breaker (Fehlerstrom-Schutzschalter)      |
| SKI  | Subscriber Key Identifier                                          |
|      |                                                                    |

## Revision

| Datum   | Firmware XEM461 | Kommentar     |
|---------|-----------------|---------------|
| 2020-10 | 2.0.3.6         | flow DE Pilot |

## Gewährleistung

Technische und formale Änderungen am Produkt, soweit sie dem technischen Fortschritt dienen, behalten wir uns vor.

Wir leisten Gewähr im Rahmen der gesetzlichen Bestimmungen.

Im Gewährleistungsfall bitte an die Verkaufsstelle wenden oder das Gerät portofrei mit Fehlerbeschreibung an unser Service-Center senden.

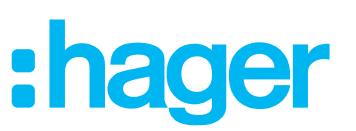

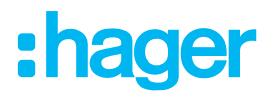

#### Hager Vertriebsgesellschaft mbH & Co.KG

Zum Gunterstal 66440 Blieskastel/Germany

hager.com